#### SL7135

# **Transformer Priročnik** za uporabo **TF201**

# Polnjenje baterij

Pred odhodom na daljšo pot preverite, če ste baterijo in rezervne baterije temeljito napolnili. Ne pozabite, da vaš napajalni adapter polni baterije le v primeru, ko je priključen na računalnik in AC kabel. Ne pozabite, da je polnjenje baterii dališe v primeru, ko je Transformer v uporabi.

Upoštevajte, da morate pred prvo uporabo baterijo popolnoma napolniti (polnite jo 8 ur ali več), saj to podaljša njeno življenjsko dobo. Baterija doseže svojo maksimalno kapaciteto šele po nekaj ciklih popolnega napolnjenja in izpraznjenja.

### Varnostni ukrepi na letalu

Če želite uporabiti Transformer na letalu se obrnite na vaše letalsko podjetje. Večina letalskih podjetij omejuje uporabo elektronskih naprav. Večina letalskih podjetij bo dovolila uporabo elektronskih naprav samo med letenjem, ne pa med vzletanjem in pristajanjem.

🔥 Obstajajo tri vrste letaliških varnostnih naprav: Rentgenska naprava (uporabljena na predmetih, ki so postavljeni na tekoči trak), magnetni detektorji (uporabljeni na ljudeh, ki gredo skozi varnostni pregled) in magnetne palice (ročne naprave za pregled ljudi in posameznih predmetov). Švoj Transformer lahko spustite skozi rentgenske naprave na letališčih. Vendar tega Transformer ne spustite skozi magnetne detektorje na letališču in ga ne izpostavljajte magnetnim stenam.

# Kazalo

| Polnjenje baterij1                                                    |
|-----------------------------------------------------------------------|
| Varnostni ukrepi na letalu1                                           |
| Kazalo2                                                               |
| Vsebina pakiranja4                                                    |
| Vaš Transformer                                                       |
| Polnjenje Transformer                                                 |
| Mobilna združitvena postaja za Transformer (izbirno)                  |
| Posebne funkcije tipkovnice12                                         |
| Namestitev tabličnega računalnika Transformer na                      |
| priključno postajo14                                                  |
| Odstranjevanje tabličnega računalnika Transformer s                   |
| priključne postaje15                                                  |
| Polnjenje tabličnega računalnika Transformer na priključni postaji 16 |
| Osnovno17                                                             |
| Odklepanje Transformer-a17                                            |
| Način hitrega fotoaparata17                                           |
| Začetni zaslon18                                                      |
| Zagonski zaslon ASUS19                                                |
| Prikazi zaslona20                                                     |
| Nadzor zaslona na dotik21                                             |
| Upravljanje programov23                                               |
| Upravitelj opravil26                                                  |
| File Manager (Upravitelj datotek)27                                   |
| Market                                                                |
| Settings (Nastavitve)                                                 |
| Upravljanje napajanja34                                               |
| ASUSova baterija34                                                    |
| Music (Glasba)35                                                      |
| Image(ISlike)                                                         |
| Gallery(Galerija)                                                     |

| Camera (Kamera)                                                                             | 40             |
|---------------------------------------------------------------------------------------------|----------------|
| Mail (Pošta)                                                                                | 42             |
| Email (E-pošta)                                                                             | 42             |
| Gmail                                                                                       | 44             |
| Reading (Branje)                                                                            | 45             |
| MyLibrary                                                                                   | 45             |
| Locating(Določanje položaja)                                                                | 48             |
| Places (Mesta) in Maps (Zemljevidi)                                                         | 48             |
| Pisarna                                                                                     | 49             |
| Polaris® Office                                                                             | 49             |
| Sharing (Skupna raba)                                                                       | 53             |
| MyNet                                                                                       | 53             |
| MyCloud                                                                                     | 56             |
| App Locker (Zaklep aplikacij)                                                               | 64             |
| App Backup (Varnostno kopiranje aplikacij)                                                  | 65             |
| SuperNote                                                                                   | 67             |
| ASUS Pad PC Suite (za PC)                                                                   | 72             |
| MyDesktop PC Server (PC-strežnik za Moje namizje)                                           | 72             |
| ASUS Webstorage (Spletna shramba ASUS)                                                      | 72             |
| ASUS Sync (Sinhronizacija ASUS)                                                             | 73             |
| Deklaracije in varnostne izjave                                                             | 75             |
| Izjava komisije za zvezne komunikacije                                                      | 75             |
| Informacija o izpostavljenosti RF (SAR)                                                     | 75             |
| Predpisi IC                                                                                 | 76             |
| Izjava o izpostavljenosti sevanju IC                                                        | 76             |
| Označitev CE opozorila                                                                      | 77             |
|                                                                                             |                |
| Zahteve za varno napajanje                                                                  | 77             |
| Zahteve za varno napajanje<br>Recikliranje/vračilo ASUS                                     | 77<br>77       |
| Zahteve za varno napajanje<br>Recikliranje/vračilo ASUS<br>Informacije o avtorskih pravicah | 77<br>77<br>79 |

# Vsebina pakiranja

| Transformer           | Polnilnik USB                  |
|-----------------------|--------------------------------|
|                       |                                |
| Električni vtič       | Sidrni priključek za kabel USB |
| Kanit AL              | 1945                           |
| Uporabniški priročnik | Garancijska kartica            |

- Če opazite, da je katerikoli od spodnjih elementov poškodovan ali manjka, stopite v stik s prodajalcem.
  - Napajalni vtiči, priloženi Transformer, se lahko razlikujejo glede na območje, da se prilegajo električnim vtičnicam.

# Vaš Transformer

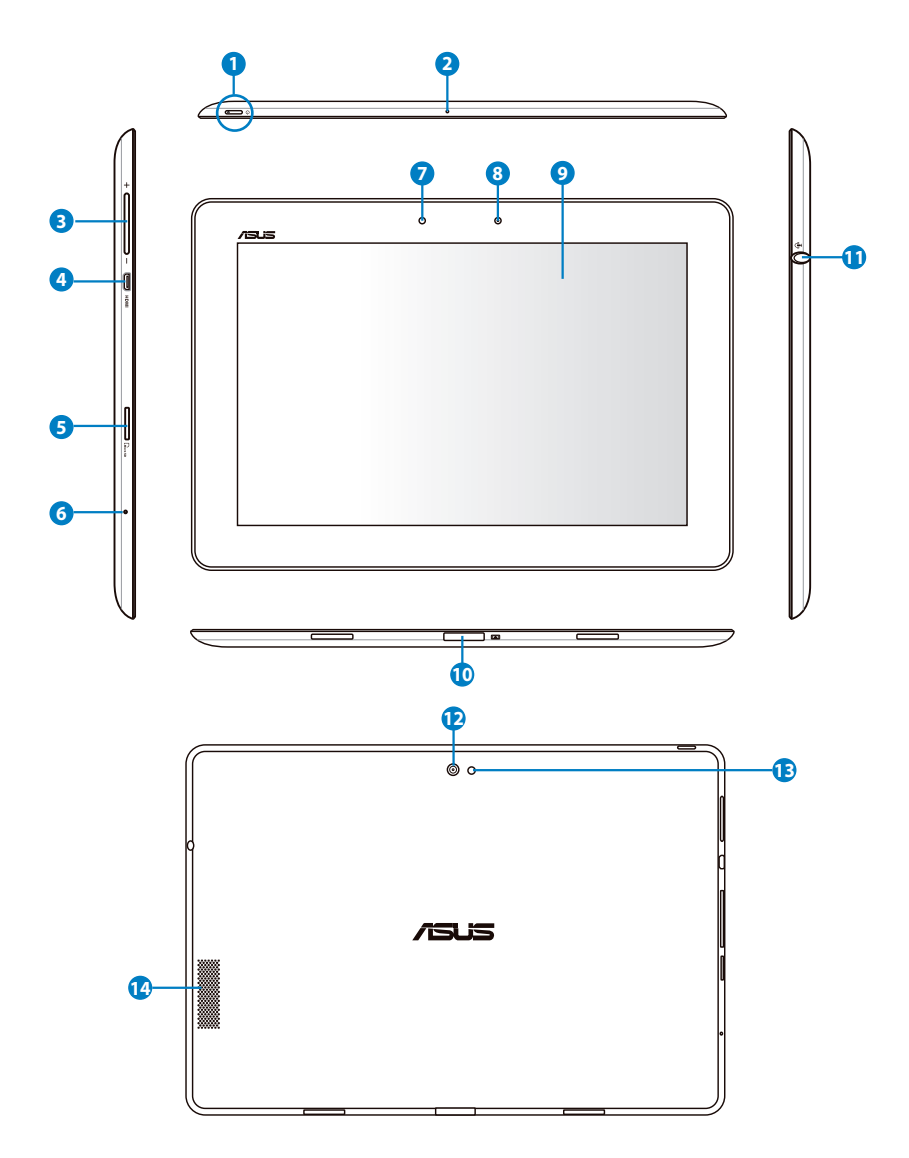

#### Gumb za vklop/izklop

Gumb za vklop/izklop vaš Transformer vklopi oz. izklopi. Ta gumb držite pritisnjen 1,5 sekund za vklop vašega Transformera. Ko se napaja, pritisnite gumb za vklop/izklop, da računalnik preide v stanje spanja ali pa ga na ta način iz spanja zbudite. Za prikaz pogovornega okna za izklop 0,5 sekund držite tipko za vklop, za neposreden ponoven zagon Transformer pa tipko za vklop držite 8 sekund.

#### Indikator napolnjenosti baterije (dvobarven)

Sveti zatemnjeno: polnilnik ni priključen na sidrišče.

SVETI zeleno: Baterija je polna.

SVETI oranžno: Sidrišče je v stanju polnjenja baterije.

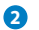

#### Mikrofon (vgrajen)

Vgrajeni mono mikrofon lahko uporabljate za video konference, glasovna narekovanja ali za enostavno snemanje zvoka.

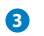

#### Tipka za glasnost

Ta gumb pritisnite, da povečate/zmanjšate glasnost sistema.

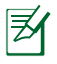

Hkrati pritisnite tipko za zmanjšanje glasnosti in gumb za vklop, če želite posneti privzeti posnetek zaslona.

#### 4 Vrata micro-HDMI

Kabel micro-HDMI vstavite v ta vhod, da povežete napravo visokodefinicijskega večpredstavnostnega vmesnika (HDMI).

#### 6 Reža za kartico mikro SD

V režo vstavite kartico mikro SD.

#### **6** Gumb Ponastavi

Če je sistem neodziven, pritisnite gumb za vnovični zagon, da tablični računalnik Transformer znova zaženete.

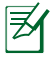

Če računalnik ugasnete na silo, lahko izgubite podatke. Preverite svoje podatke in se prepričajte, da jih niste izgubili. Močno vam priporočamo, da pomembne podatke stalno varnostno kopirate.

#### Svetlobni senzor

6

Svetlobni senzor zazna količino svetlobe v vašem okolju in samodejno prilagodi svetlost zaslona za boljši prikaz.

#### 8 Vgrajena sprednja kamera

Z vgrajeno kamero lahko zajemate slike in video posnetke ter imate konferenco ali uporabljate drugo interaktivno aplikacijo.

#### 2 Zaslon na dotik

Na dotik ob.utljiv zaslon vam omogo.a upravljanje z Transformerom z do deset prsti.

#### 10 Sidrni priključek

- Napajalni adapter vstavite v ustrezen vhod za napajanje Transformer in polnjenje notranje baterije. Da preprečite poškodbe Transformer in baterije, vedno uporabljajte priloženi napajalni adapter.
- Sidrni priključek za kabel USB povežite s Transformer in drugim sistemom (prenosnik ali namizni računalnik) za prenos podatkov.
- Transformer priklopite na mobilno sidrišče za zunanje lastnosti, vključno s tipkovnico, sledilno ploščico in vmesnikom USB.

#### Kombinirani izhod za slušalke in vhod za mikrofon

Kombinirani stereo priključek (3,5 mm) zvočni izhodni signal Transformer povezuje z zvočniki z ojačevalcem ali s slušalkami. Uporaba tega priključka samodejno onemogoči vgrajene zvočnike. Pri funkciji vhoda za mikrofon vtič podpira SAMO mikrofon s slušalko.

Pri funkciji vhoda za mikrofon vtič najbolje podpira mikrofone s slušalko ASUS.

#### 😰 🛛 Vgrajena hrbtna kamera

Z vgrajeno kamero lahko zajemate slike in video posnetke ter imate konferenco ali uporabljate drugo interaktivno aplikacijo.

#### 13 LED-bliskavica fotoaparata

Bliskavico pri zajemanju fotografij uporabite, kadar so pogoji osvetlitve slabi ali pa je osvetljeno ozadje.

#### Avdio zvočniki

Vgrajeni stereo sistem zvočnikov vam omogoča, da slišite zvok brez dodatnih naprav. Zvočne možnosti nadzoruje program.

# **Polnjenje Transformer**

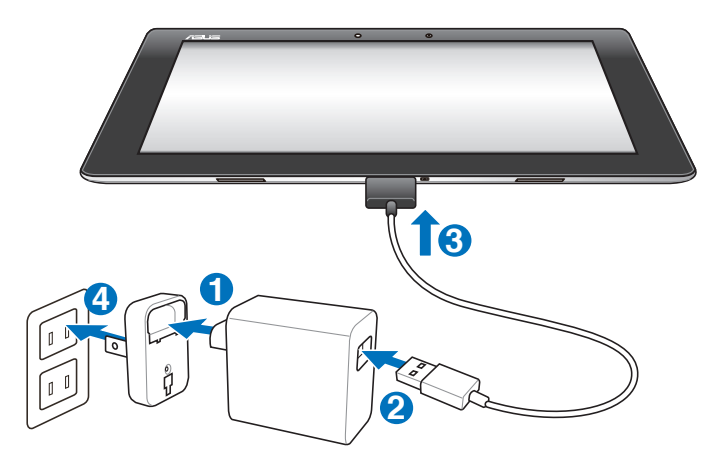

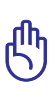

- Uporabljajte le napajalni adapter, ki ga dobite skupaj z napravo.
  Uporaba drugega adapterja lahko vašo napravo poškoduje.
- S priloženim napajalnikom in kablom USB svoj Transformer povežite z vtičnico, kar je najboljši način za polnjenje tabličnega računalnika Transformer.
- Do konca vstavite 40-pinski priključek kabla USB v računalnik Transformer, in se prepričajte, da je dobro priključen na napajanje.
- Območje vhodne napetosti med stensko vtičnico in tem adapterjem je AC 100 V – 240 V, izhodna napetost tega adapterja pa je 15V, 1,2 A.
- Ko prvič uporabljate Transformer in kadar je baterija popolnoma izpraznjena, baterijo polnite 8 ur, da bo v celoti napolnjena, če želite podaljšati življenjsko dobo baterije.
  - TF201 se lahko polni preko vhoda USB na računalniku samo, ko je ta v stanju spanja (zaslon ugasnjen) ali ugasnjen.
  - Polnjenje preko vhoda USB lahko traja dlje.
  - Če računalnik nima dovolj moči za polnjenje računalnika Transformer, uporabite stensko vtičnico.

### Mobilna združitvena postaja za Transformer (izbirno)

Mobilna združitvena postaja za Transformer je v prodaji ločeno.

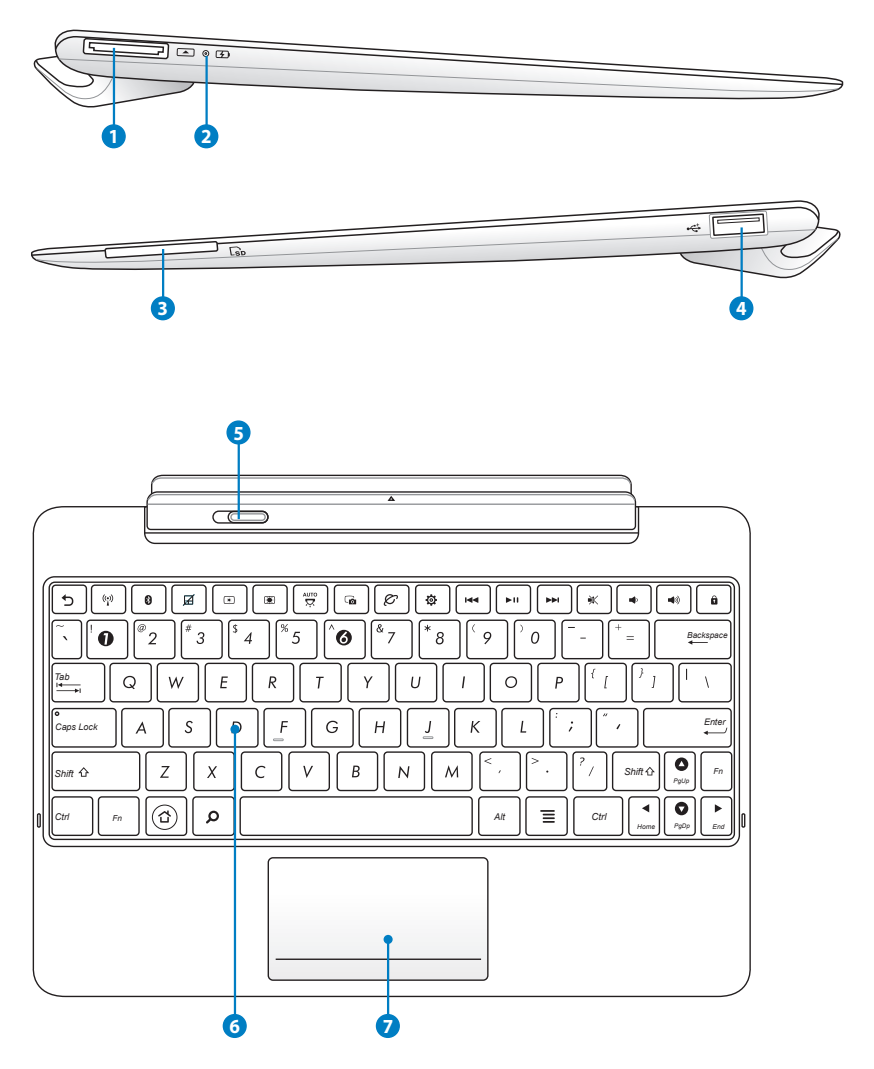

#### Sidrni priključek

- Napajalni adapter vstavite v ustrezen vhod za napajanje Transformer in polnjenje notranje baterije. Da preprečite poškodbe Transformer in baterije, vedno uporabljajte priloženi napajalni adapter.
- Sidrni priključek za kabel USB povežite s Transformer in drugim sistemom (prenosnik ali namizni računalnik) za prenos podatkov.

#### Indikator napolnjenosti baterije (dvobarven)

Sveti zatemnjeno: polnilnik ni priključen na sidrišče.

SVETI zeleno: Baterija je polna.

SVETI oranžno: Sidrišče je v stanju polnjenja baterije.

### Reža za spominsko kartico

Mobilna priključna postaja za tablični računalnik Transformer ima vgrajen visokohitrostni čitalec spominskih kartic, ki lahko bere z in zapisuje na številne bliskovne spominske kartice.

#### 4 Vrata USB (2.0)

Vrata USB (univerzalno serijsko vodilo) so združljiva z napravami USB 2.0 ali USB 1.1, kot so tipkovnice, kazalne naprave, bliskovni pogoni in pogoni trdega diska.

#### 6

### Zapah mobilne priključne postaje

Premaknite zapah na levo, da odstranite tablični računalnik Transformer z mobilne priključne postaje.

### 6 Tipkovnica

Tipkovnica ima tipke s kratkim hodom (globino pritiska) in naslon za obe dlani.

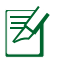

Črke na tipkovnici se razlikujejo glede na regijo oz. državo.

#### Sledilna ploščica in gumbi

Območje sledilne ploščice lahko uporabljate za simulacijo levega in desnega gumba miške.

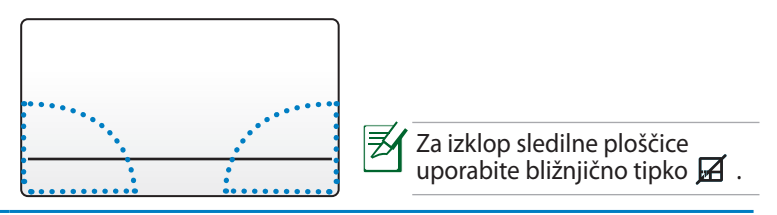

### Uporaba sledilne ploščice

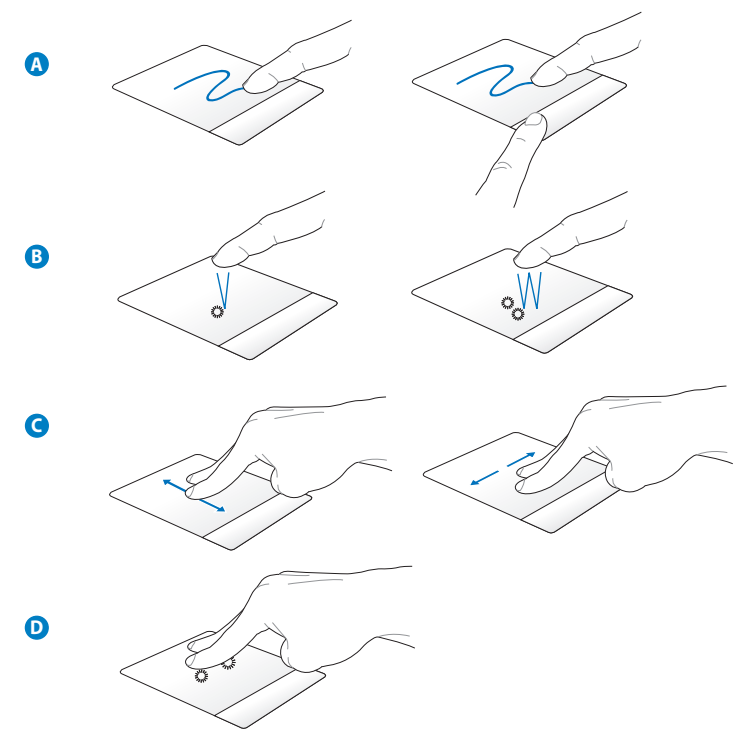

- A. Za premik kazalca prste podrsajte čez sledilno ploščico. Izbrani element lahko povlečete tudi tako, da držite levo tipko in podrsate prst.
- B. Za izbiro elementa tapnite enkrat. Za zagon elementa tapnite dvakrat.
- C. Podrsajte z dvema prstoma za premik gor, dol, levo ali desno.
- D. Izbrani element primite z dvema prstoma.

### Posebne funkcije tipkovnice

Spodaj so opisane hitre tipke na tipkovnici mobilne priključne postaje za tablični računalnik Transformer. Nekateri ukazi delujejo samostojno, nekatere pa morate uporabiti skupaj s funkcijsko tipko <Fn>.

Ø

Postavitev vročih tipk na funkcionalnih tipkah lahko variira glede na model, toda funkcije ostanejo iste. Sledi ikonam namesto funkcijskim tipkam.

| 5              | Vrne se na prejšnjo stran.                           |
|----------------|------------------------------------------------------|
| (' <u>`</u> )) | VKLOP ali IZKLOP vgrajenega modula za brezžični LAN. |
| 8              | VKLOP ali IZKLOP vgrajenega modula za Bluetooth.     |
| Ø              | Vklopi ali izklopi sledilno ploščico.                |
| *              | Zmanjšanje svetlosti zaslona                         |
|                | Povečanje svetlosti zaslona                          |
| AUTO<br>T      | Vklopi ali izklopi tipalo za svetlobo v okolici.     |
|                | Zajame podobo namizja.                               |

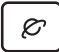

Odpre internetni brskalnik.

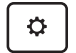

Odpre Nastavitve.

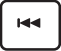

Vrne se na prejšnjo pesem, če predvaja glasbo.

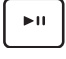

Začne predvajati glasbo z vašega seznama predvajanja. Nadaljuje ali začasno ustavi predvajanje trenutne pesmi.

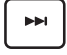

Prevrti naprej ali predvaja naslednjo pesem med predvajanjem glasbe.

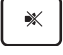

Utiša zvočnik.

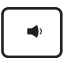

Zniža glasnost zvočnika.

| <b>•</b> >> | • |  |
|-------------|---|--|
|-------------|---|--|

Zviša glasnost zvočnika.

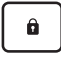

Zaklene tablični računalnik Transformer in ga zaustavi v način spanja.

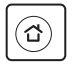

Pomeni vrnitev na začetni zaslon.

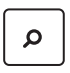

Brska po vsebini v računalniku Transformer in v spletu.

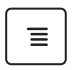

Aktivira lastnosti menija in ima enako funkcijo kot ፤ ali 🗐 na zaslonu.

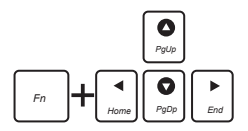

Držite tipko <Fn> in uporabite smerne tipke za pomikanje navzgor ali navzdol po dokumentu oz. na začetek ali na konec dokumenta.

### Namestitev tabličnega računalnika Transformer na priključno postajo

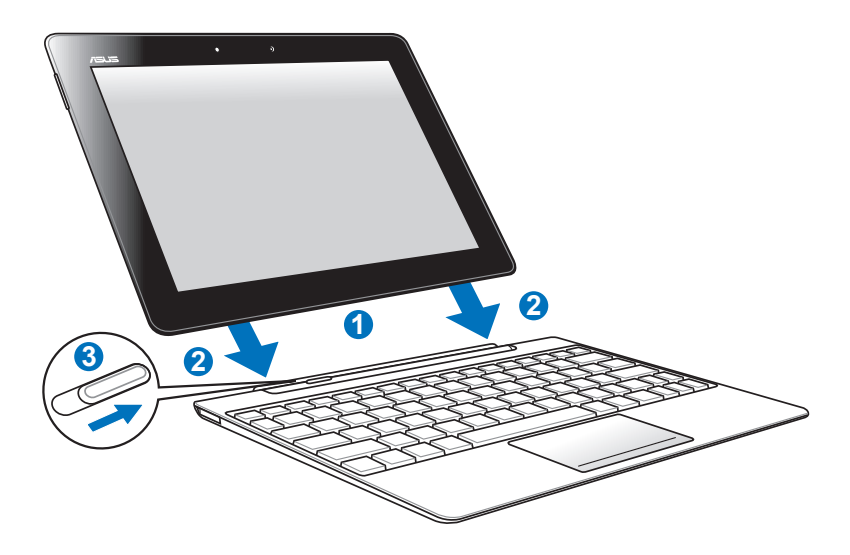

- 1. Tablični računalnik Transformer poravnajte z mobilno priključno postajo.
- 2. Tablični računalnik Transformer trdno postavite v držalo, da se zaskoči, in tablični računalnik Transformer je pravilno nameščen.
- 3. Preverite, če se je zapah premaknil povsem desno.

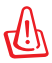

Ko tablični računalnik Transformer namestite na mobilno priključno postajo, ga ne dvigajte samega. Vedno dvignite celoten sistem, tako da ga primete na dnu mobilne priključne postaje.

### Odstranjevanje tabličnega računalnika Transformer s priključne postaje

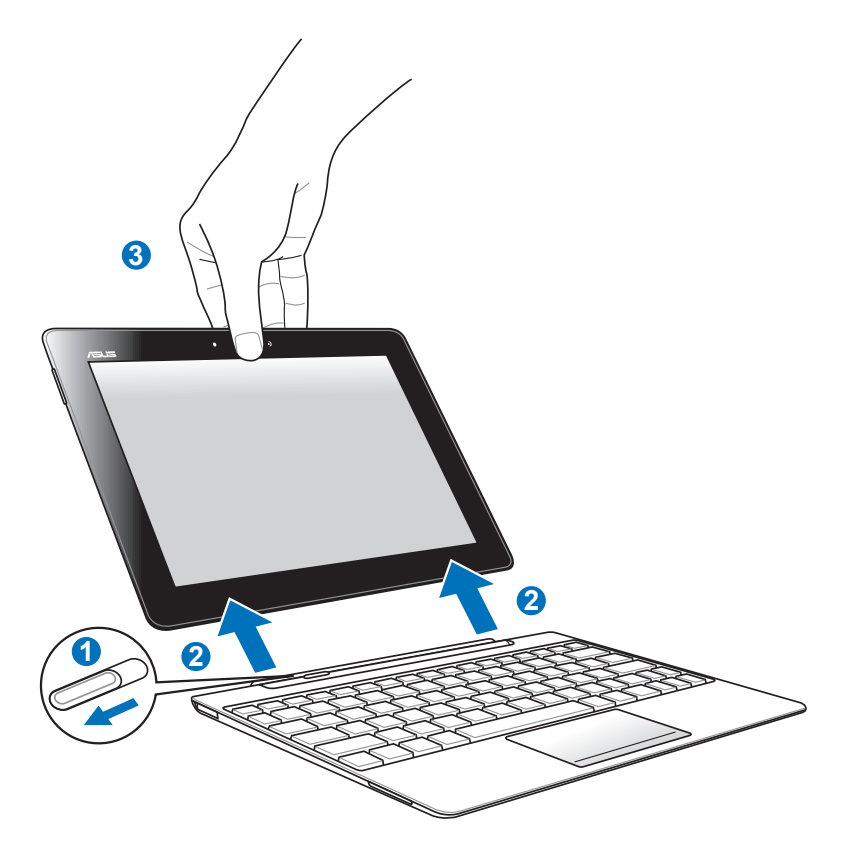

- 1. Z eno roko premaknite zapah levo, da sprostite tablični računalnik Transformer iz držala in stabilizirate mobilno priključno postajo.
- 2. Z drugo roko odstranite tablični računalnik Transformer z mobilne priključne postaje.

# Polnjenje tabličnega računalnika Transformer na priključni postaji

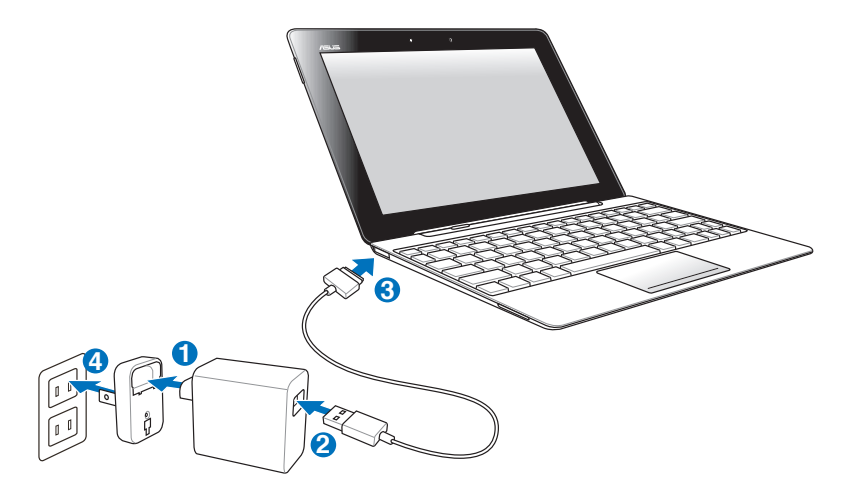

- Uporabljajte le napajalni adapter, ki ga dobite skupaj z napravo. Uporaba drugega adapterja lahko vašo napravo poškoduje.
  - Do konca vstavite 40-pinski priključek kabla USB v računalnik Transformer ali priklopno postajo, in se prepričajte, da je dobro priključen na napajanje.
  - Območje vhodne napetosti med stensko vtičnico in tem adapterjem je AC 100 V – 240 V, izhodna napetost tega adapterja pa je 15V, 1,2 A.
- Ko prvič uporabljate Transformer in kadar je baterija popolnoma izpraznjena, baterijo polnite 8 ur, da bo v celoti napolnjena, če želite podaljšati življenjsko dobo baterije.
  - Tabličnega računalnika Transformer ni mogoče polniti preko kabla USB, če je priključen na mobilno priključno postajo.

# Osnovno

### Odklepanje Transformer-a

Ključavnico tapnite in povlecite ven iz kroga k **ikoni za zaklep**, da Transformer odklenete.

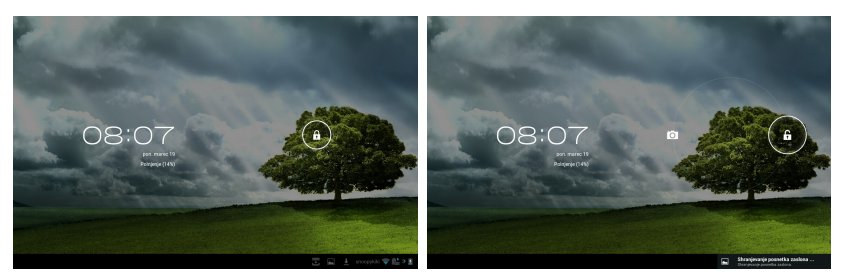

### Način hitrega fotoaparata

Ključavnico tapnite in povlecite iz kroga k **ikoni za fotoaparat** za vstop v način **Fotoaparat**.

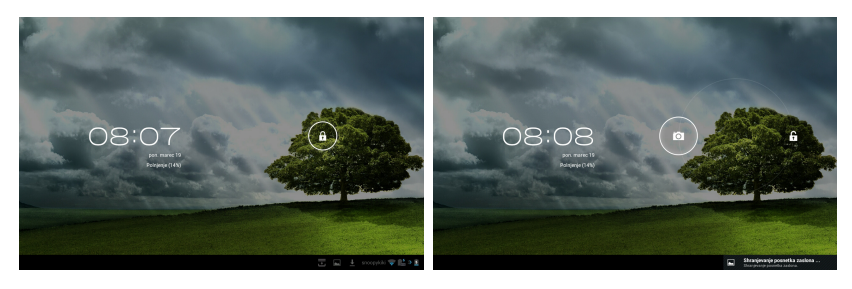

### Začetni zaslon

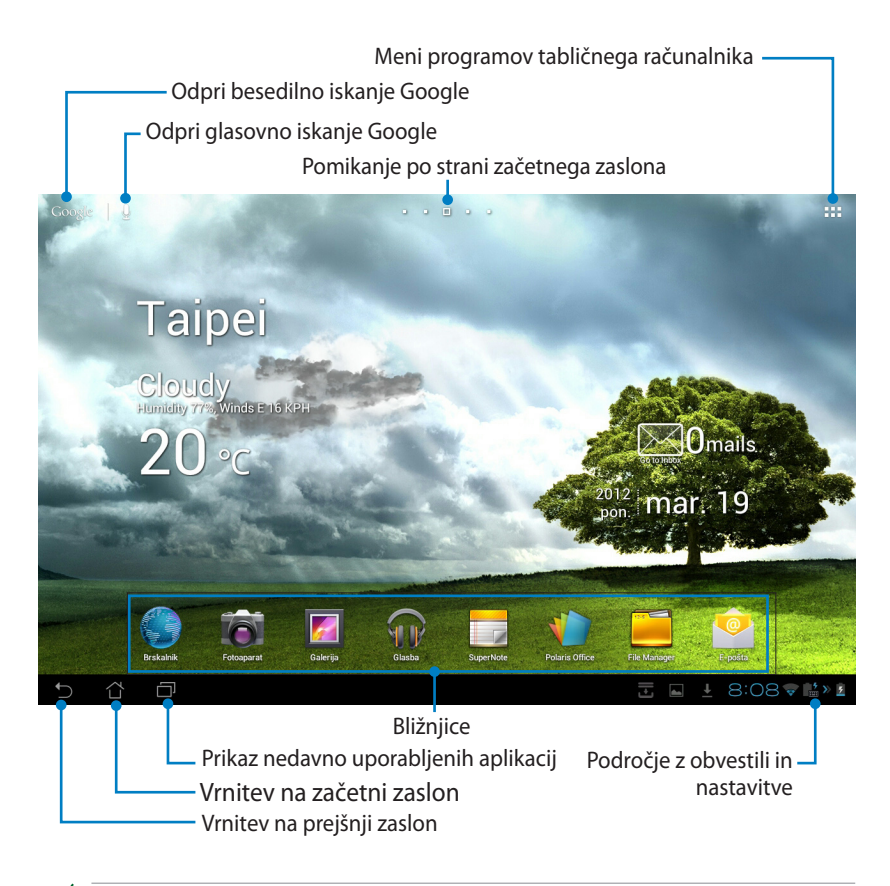

Začetni zaslon se bo morda posodabljal in spreminjal skupaj z OS Android.

### Zagonski zaslon ASUS

– Prikaz lokalnih vremenskih informacij. Tapnite tu, če želite prilagoditi nastavitve pripomočka za vreme, vključno z lokacijo in pogostostjo posodabljanja.

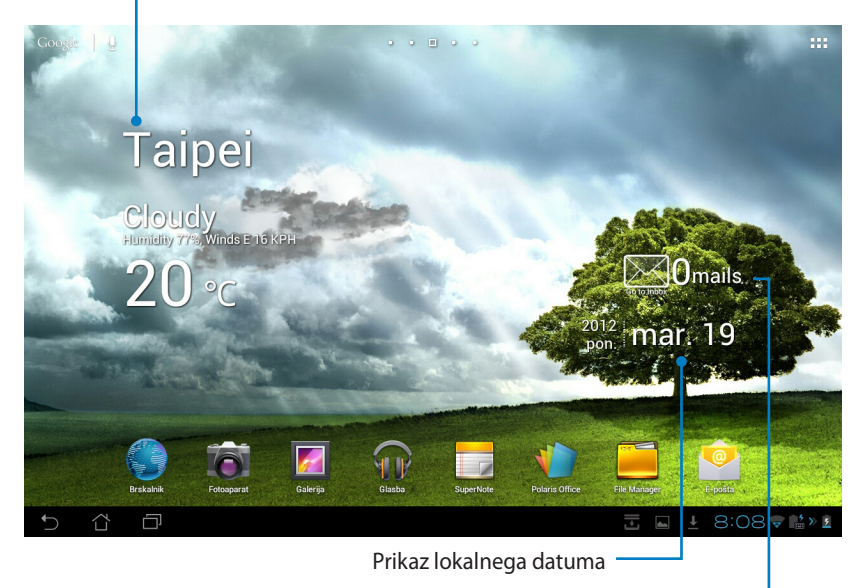

Prikaz e-poštnega nabiralnika Tapnite za prvo konfiguracijo e-poštnega računa, nato pa tapnite za prebiranje neprebrane pošte v mapi "Prejeto".

### Prikazi zaslona

Prikazi zaslona se samodejno zavrtijo, ko tablični računalnik obrnete vodoravno ali navpično. Samodejno vrtenje zaslona omogočite/onemogočite tako, da ga nastavite pod Nastavitve> Parikaz.

### Ležeči pogled

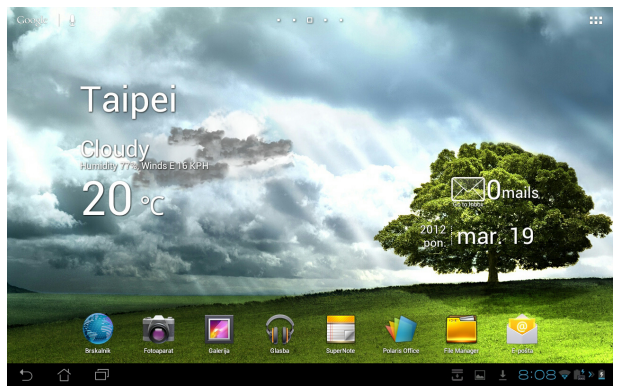

### Pokončni pogled

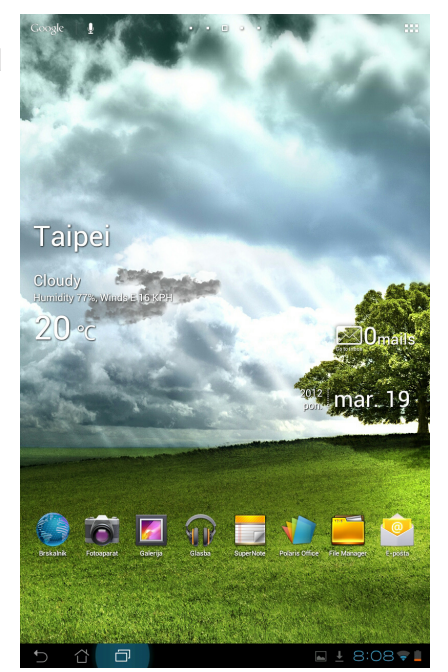

Priročnik za ASUS Transformer

### Nadzor zaslona na dotik

### Enojni tap

- Enojni tap zaslona na dotik vam omogoča izbiro želenega elementa ali aktivacijo programi.
- Če enkrat tapnete možnost File Manager (Upravitelj datotek), lahko odprete in izbirate med možnostmi Kopiraj, Izreži, Delete (Izbriši) ali Rename (Preimenuj) želene datoteke.

### Tapni-in-pridrži

- Tapnite in pridržite aplikacijo, če jo (ali njeno bližnjico) želite povleči in spustiti na drugo stran začetnega zaslona.
- Tapnite in pridržite Recent Apps Key (Tipka Nedavne Programi) za zajem posnetkov zaslona. (Če želite omogočiti Posnetek zaslona, pojdite na Nastavitve > ASUS customized setting (Nastavitve po meri ASUS))
- Tapnite in pridržite datoteko v Galerija za vstop v način izbire.

### Povečevanje

Pomaknite dva prsta narazen ali skupaj, če želite približati ali oddaljiti pogled slike v **Galerija**, **Zemljevid** ali **Mesta**.

### Premikanje

Z enim prstom povlecite naprej ali nazaj za pomikanje po domačih zaslonih, po različnih slikah v aplikaciji **Galerija** ali po straneh v **MyLibrary (Moja** knjižnica) in SuperNote (Super beležka).

### Vnašanje, vstavljanje, izbiranje in kopiranje besedila

Ko Transformer ni v polnilni postaji, se tipkovnica na plošči prikaže, ko tapnete katero koli vrstico za vnos besedila ali urejevalnik besedil. Pod možnostjo Google Text Search (Iskanje besedila Google) v zgornjem levem kotu vnesite v vrstico spletnega brskalnika za iskanje po spletu in tabličnem računalniku ali za zagon programov.

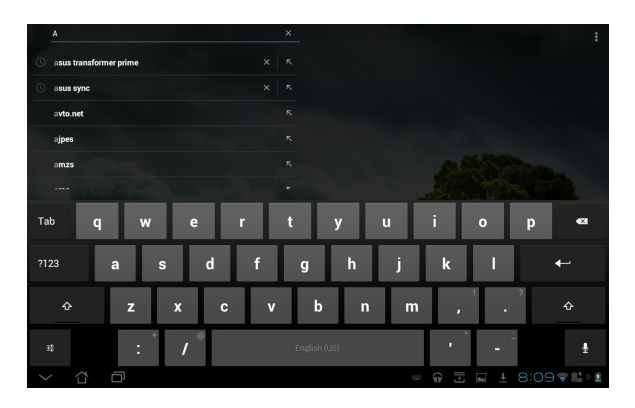

Ko vnesete besedilno iskanje Google, tapnite besedilo, ki ste ga pravkar vnesli, da se prikaže točka vnosa. Premikajte se, tako da točko povlečete ali pa tapnete prostor, kamor bi radi vstavili besedo ali črko.

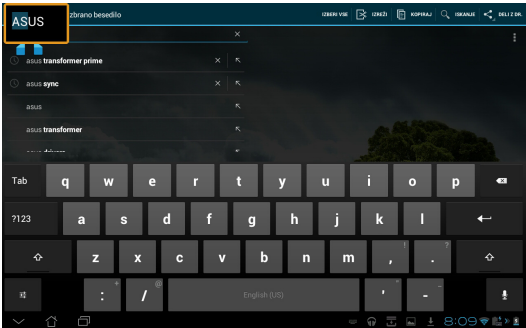

Dvakrat tapnite ali držite besedilo, če ga želite izrezati ali kopirati. Izbirni jeziček lahko premikate in tako razširite ali skrčite obseg izbranega besedila.

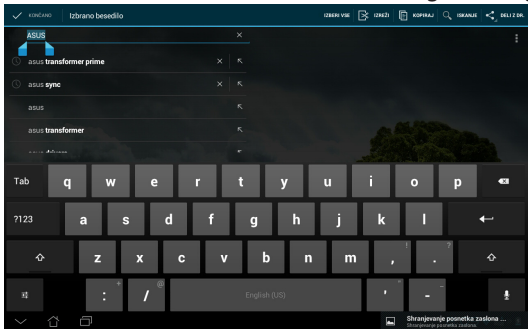

Tapnite ali pridržite želeno besedilo na spletni strani in n vrhu zaslona se prikaže orodna vrstica. Besedilo lahko kopirate, delite, izberete, po njem iščete ali izbran odsek poiščete na spletu.

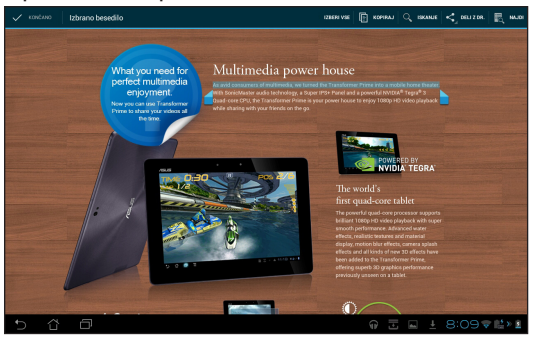

### Upravljanje programov Bližnjica do programa

#### Bliznjica do programa Na začetnem zaslonu Transformer lahko us

Na začetnem zaslonu Transformer lahko ustvarite bližnjice do najljubših programov.

- 1. Za dostop do programov tabličnega računalnika tapnite desni zgornji kot začetnega zaslona.
- 2. V Programi tapnite in držite želeni program, da se odpre začetni zaslon.
- 3. Program povlecite in postavite na želeno stran začetnega zaslona.

### Informacije o programu

Med ustvarjanjem bližnjice za program si lahko ogledate podrobne informacije o programu. Ko na začetnem zaslonu držite program iz menija programov, se na zgornjem delu strani začetnega zaslona prikažejo **Informacije o programu**. Program, ki ga držite še naprej vlecite do **Informacij o programu** za prikaz podrobnih informacij.

### Odstranjevanje programa iz začetnega zaslona

V začetnem zaslonu Transformer lahko odstranite bližnjice do programov. Prvotni program bo ostal v Programi.

- 1. V začetnem zaslonu tapnite in držite program. V zgornjem delu strani začetnega zaslona se bo prikazala možnost **Odstrani**.
- 2. Program, ki ga držite, povlecite do možnosti **Odstrani**, da ga odstranite z začetnega zaslona.

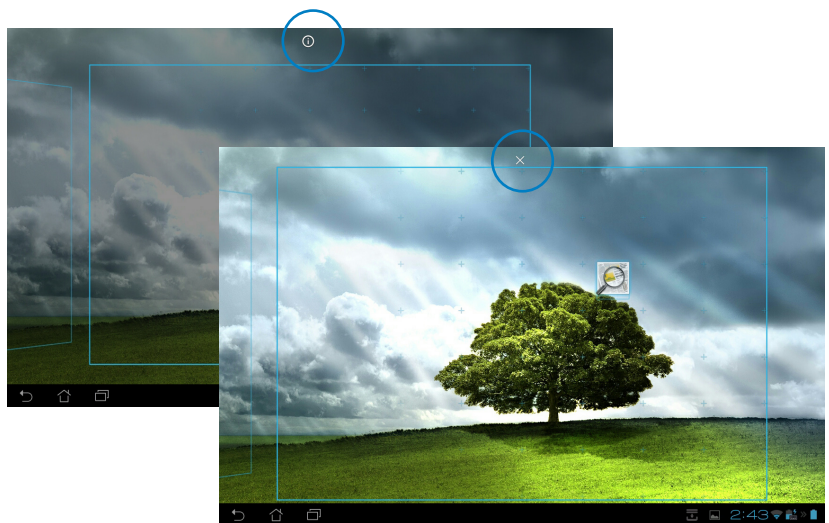

### Mapa programov

Ustvarite mape in tako organizirajte svoje programi in bližnjice na začetnem zaslonu Transformer.

- 1. Na začetnem zaslonu tapnite in povlecite program ali bližnjico eno na drugo. Prikaže se mapa.
- 2. Tapnite novo mapo in tapnite **Neimenovana mapa**, da preimenujete mapo.

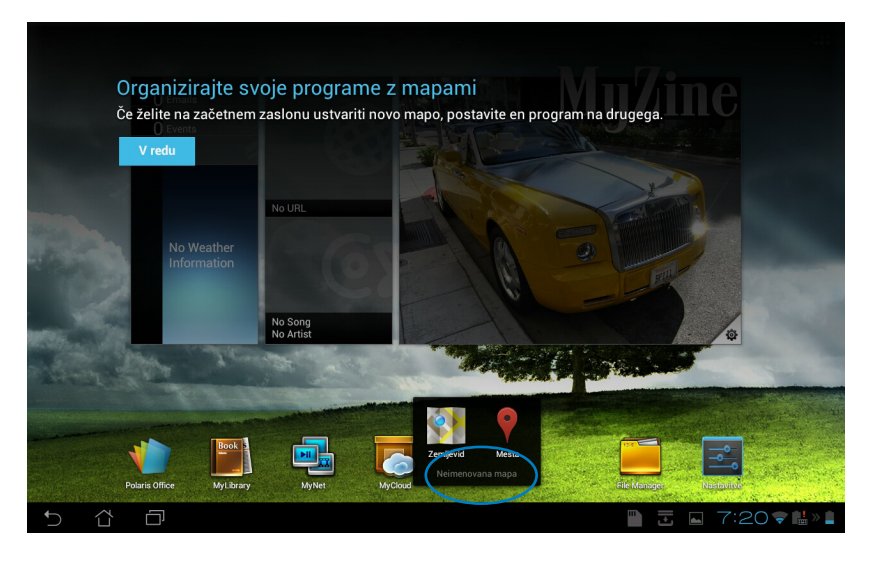

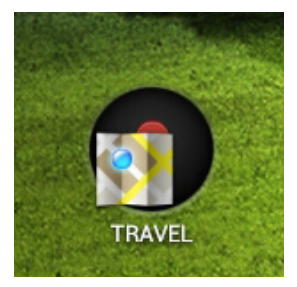

### Zadnji programi

Na levi plošči začetnega zaslona so prikazani zadnji uporabljeni programi. Na seznamu Zadnjih programov boste našli podrobne informacije in programe upravljali.

1. Tapnite ikono **Zadnji programi** v spodnjem levem kotu začetnega zaslona.

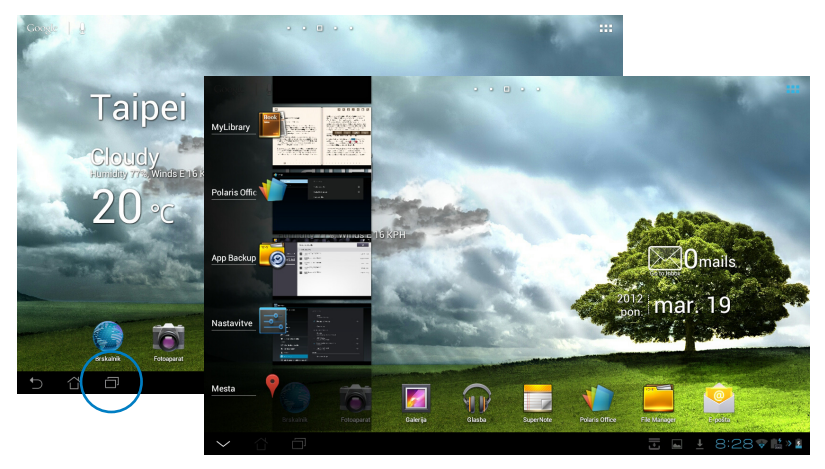

- Povlecite navzgor in navzdol po seznamu, da si ogledate Zadnje programe. Če želite s seznama odstraniti enega od zadnjih uporabljenih programov, ga povlecite levo ali desno.
- 3. Za prikaz menija tapnite in držite enega od zadnjih programov. Izberite program, da ga odstranite s seznama ali za prikaz informacij o programu.

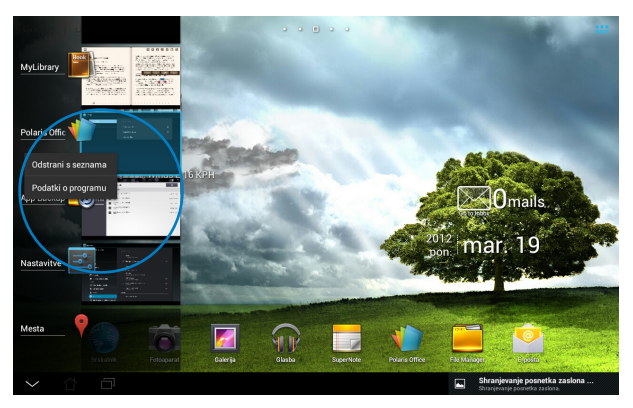

# Upravitelj opravil

Pripomoček ASUS prikaže seznam trenutno zagnanih pripomočkov in aplikacij ter odstotke njihove uporabe na Transformer.

- 1. Za dostop do programov tabličnega računalnika tapnite desni zgornji kot začetnega zaslona.
- 2. Tapnite **Pripomočki** za prikaz menija s pripomočki.
- Tapnite in pridržite ASUS Task Manager (Upravitelj opravil ASUS). Na začetnem zaslonu se bo prikazalo polje ASUS Task Manager (Upravitelj opravil ASUS).

|     | PROGRAMI          | PRIPOMOČKI               |                     |   |                                    |      |               |                                                     |           |
|-----|-------------------|--------------------------|---------------------|---|------------------------------------|------|---------------|-----------------------------------------------------|-----------|
|     | Analogna ura      |                          | ASUS Battery        |   | ASUS E-mail                        |      | ASUS MyZin    |                                                     |           |
|     |                   | •                        | Keytoard<br>Charger |   | Omails 0                           |      |               | MyZine                                              |           |
|     | ASUS Task Manager | 2.13                     | ASUS Time           |   | ASUS Weather                       |      | Băžnjica do n | astavitev 1x1                                       |           |
|     | 12.1000 AV        | x 0<br>x 0<br>x 0<br>x 0 | 2211<br>Wednesday   | 6 | Taipei<br><sup>Clear</sup><br>24 ° | 14.4 | ۱۹۴           |                                                     |           |
| ť C |                   |                          |                     |   |                                    |      |               | Shranjevanje posnetk<br>Shranjevanje posnetka zaslo | a zaslona |

- 4. Tapnite in pridržite pripomoček, če želite prikazati označbe za povečevanje. Povlecite gor ali dol, da se prikaže celoten seznam opravil.
- 5. Tapnite ikone **x** na desni strani opravil, da zaprete opravilo. Tapnite **Oneclick Clean (Čiščenje z enim klikom)**, da zaprete vsa opravila v teku.

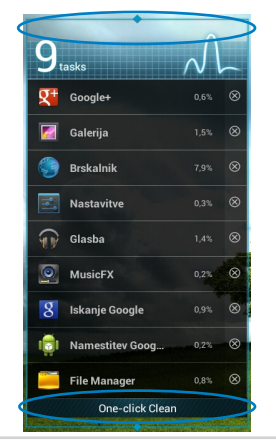

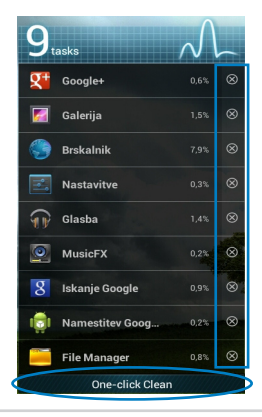

Priročnik za ASUS Transformer

# File Manager (Upravitelj datotek)

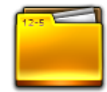

Upravitelj datotek vam omogoča enostavno iskanje in upravljanje podatkov bodisi v notranjem pomnilniku ali na priključenih zunanjih napravah za shranjevanje.

Dostop do notranjega pomnilnika

- 1. Za dostop do programov tabličnega računalnika tapnite desni zgornji kot začetnega zaslona.
- 2. V **Programi** tapnite **File Manager (Upravitelj datotek)**, da se pomaknete v **My Storage (Moje shranjevanje)**.

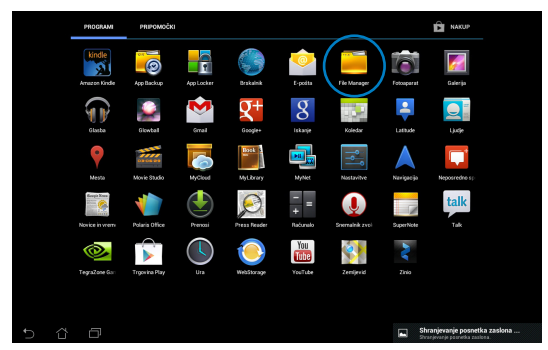

 Notranji pomnilnik (/sdcard/) in druge priključene zunanje naprave za shranjevanje (/Removable/) so prikazane na levem zaslonu. Tapnite izvorno ikono na levi strani, da prikažete seznam vsebine. Izberite vir, tako da tapnete za ogled vsebine.

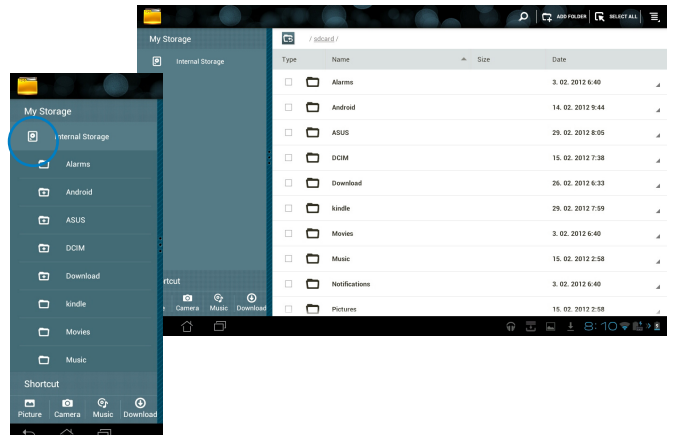

4. Tapnite ikono mape **Return (Vrnitev)** za vrnitev v korenski imenik **My Storage (Moja shramba)**.

| 100     |        |              |                | 0    |     |                               |   | 2      | ADD FOLDER R SELECT ALL | Ξ,  |
|---------|--------|--------------|----------------|------|-----|-------------------------------|---|--------|-------------------------|-----|
| My St   | lorage |              |                | 6    | Ber | iovable / SD /                |   |        |                         |     |
|         |        |              |                | Lype |     | Name                          | - | Size   | Date                    |     |
| -       |        |              |                |      |     | DCIM                          |   |        | 1. 01. 2010 0:00        |     |
|         |        |              |                |      | Ð   | LOST.DIR                      |   |        | 8. 12. 2011 6:40        |     |
|         |        |              |                |      |     | MISC                          |   |        | 1. 01. 2010 0:00        |     |
|         |        |              |                |      |     | NCFL                          |   |        | 1. 01. 2010 0:00        |     |
|         |        |              |                |      | ľ   | appdata_2011_1209_T065946.abu |   | 2,73MB | 9. 12. 2011 7:00        |     |
|         |        |              |                |      | ٢   | appdata_2012_0312_T083408.abu |   | 3,48MB | 12.03.2012.8:34         |     |
|         |        |              |                |      | Ľ   | NIKON001.DSC                  |   | 512B   | 1. 01. 2010 0:00        |     |
|         |        |              |                |      |     |                               |   |        |                         |     |
| Short   |        |              |                |      |     |                               |   |        |                         |     |
| Picture | Camera | (C)<br>Music | ()<br>Download |      |     |                               |   |        |                         |     |
| <br>    | ~      | ā            |                |      |     |                               |   |        | 〒 □ 7:19★₩              | » 🗎 |

Neposreden dostop do zunanjih naprav za shranjevanje

- 1. Tapnite ikono USB ali kartice SD v spodnjem desnem kotu.
- 2. Tapnite ikono mape v pojavnem obvestilnem polju.

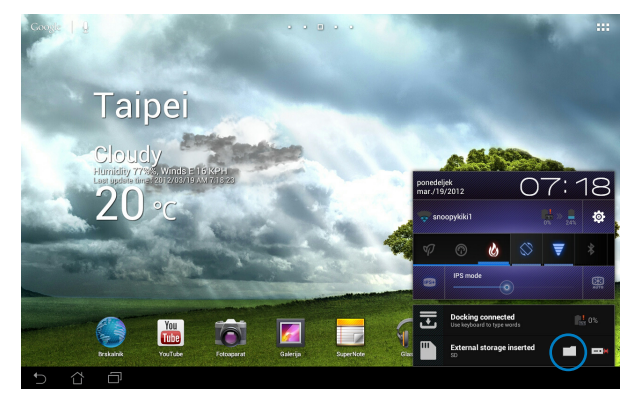

3. Prikaže se vsebina zunanje naprave za shranjevanje (/Removable/XXX).

| 100        |             |                      |      |              |                               |   | ٩      | ADD FOLDER R SELECT | ALL E,  |
|------------|-------------|----------------------|------|--------------|-------------------------------|---|--------|---------------------|---------|
| My Stora   | ige         |                      | G    | / <u>Ben</u> | iovable / <u>SD</u> /         |   |        |                     |         |
| ni Q       |             |                      | Type |              | Name                          | ٨ | Size   | Date                |         |
| 🖺 s        |             |                      |      |              | DCIM                          |   |        | 1. 01. 2010 0:00    | A       |
|            |             |                      |      | ۵            | LOST.DIR                      |   |        | 8. 12. 2011 6:40    | ×       |
|            |             |                      |      | ۵            | MISC                          |   |        | 1. 01. 2010 0:00    | ×       |
|            |             | i                    |      |              | NCFL                          |   |        | 1. 01. 2010 0:00    |         |
|            |             |                      |      | Ľ            | appdata_2011_1209_T065946.abu |   | 2,73MB | 9. 12. 2011 7:00    |         |
|            |             |                      |      | Ľ            | appdata_2012_0312_T083408.abu |   | 3,48MB | 12.03.2012 8:34     |         |
|            |             |                      |      | Ľ            | NIKON001.DSC                  |   | 512B   | 1.01.2010 0:00      |         |
|            |             |                      |      |              |                               |   |        |                     |         |
| Shortcut   |             |                      |      |              |                               |   |        |                     |         |
| Picture C: | amera Music | <b>⊕</b><br>Download |      |              |                               |   |        |                     |         |
| t)         | 6 D         |                      |      |              |                               |   | m      | 🗄 🖬 7:19 🔻          | * 🔝 » 📋 |

Kopiranje, izrezovanje in brisanje datotek ter skupna raba datotek:

Označite datoteko in tapnite akcijsko ikono v orodni vrstici zgoraj desno. Ali pa označite datoteko in jo povlecite in spustite, kamor želite.

| V KONČANO                     |          |                               |        | 🖺 сору   🔏 сит   🖮 оклата   🕞 с | ELECT ALL    |
|-------------------------------|----------|-------------------------------|--------|---------------------------------|--------------|
| My Storage                    | 66 / Ber | movable / <u>SD</u> /         |        |                                 |              |
|                               | Туре     | Name                          | 🔺 Size | Date                            |              |
| Alarms                        |          | DCIM                          |        | 1. 01. 2010 0:00                |              |
| C Android                     | • •      | LOST.DIR                      |        | 8. 12. 2011 6:40                | A            |
| 🗂 осім 🖪                      |          | MISC                          |        | Drag itemi: 01. 2010 0:00       |              |
| Download                      |          | NCFL                          |        | 1. 01. 2010 0:00                | A            |
| Movies                        | - 1      | appdata_2011_1209_T065946.abu | 2,73MB | 9. 12. 2011 7:00                |              |
| Music                         | - 1      | appdata_2012_0312_T083408.abu | 3,48MB | 12.03.2012 8:34                 |              |
| Notifications                 | - 🖬      | NIKON001.DSC                  | 512B   | 1.01.2010 0:00                  | ×            |
| Pictures                      |          |                               |        |                                 |              |
| Shortcut                      |          |                               |        |                                 |              |
| Picture Camera Music Download |          |                               |        |                                 |              |
| 5 6 0                         |          |                               |        | 🗎 🖬 🏹 7:20 💎 🛙                  | <u>!</u> » 📋 |

# Market (Tržnica)

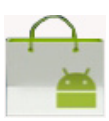

S pomočjo računa Google imate dostop do vseh vrst zabavnih in uporabnih aplikacij v trgovini Android Market. Račun nastavite ob prvi uporabi, nato pa do marketa lahko dostopate kadar koli želite.

- Za dostop do programov tabličnega računalnika tapnite desni zgornji kot začetnega zaslona.
- 2. V **Programi** tapnite ikono **Market (Tržnica)**.
- Za nadaljevanje morate v Transformer dodat račun. Tapnite **Obstoječe** za nadaljevanje. Tapnite **Novo**, če želite ustvariti svoj račun Google.
- Vnesite svoj e-pošta in Geslo in kliknite Prijava, če že imate račun.
- Po prijavi boste lahko prenesli in namestili programi s spletne trgovine Android Market.

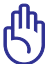

Nekatere programi so brezplačne, nekatere pa zahtevajo plačilo s kreditno kartico.

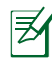

Prenesite najnovejšo različico predvajalnika Adobe Flash Player, različica 11.1.112.60, za naprave ICS.

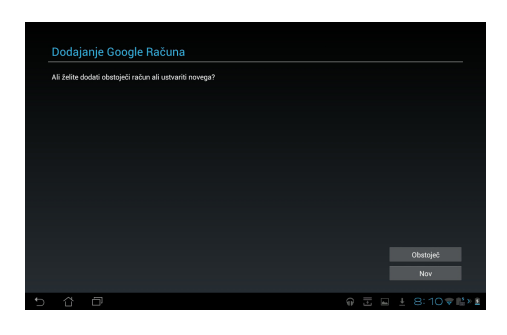

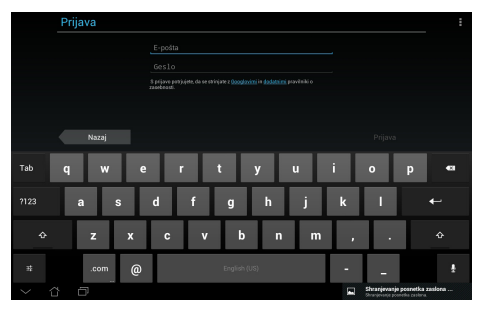

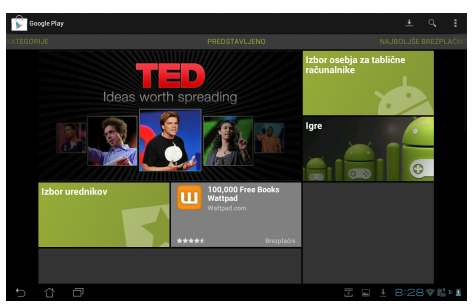

Izbrisanih aplikacij ne morete obnoviti, lahko pa se z istim računom prijavite in jih ponovno prenesete.

# Nastavitve

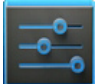

Na nastavitvenem zaslonu lahko konfigurirate nastavitve Transformerja, vključno z **Brezžične in omrežne povezave**, **Naprava**, **Osebno** in **Sistem**.Tapnite zavihke na levi za preklapljanje med zasloni in prilagajanje konfiguracij.

Obstajata dva načina za vstop v zaslon z Nastavitve.

Iz menija z aplikacijami

Tapnite **Nastavitve** za prikaz menija z nastavitvami.

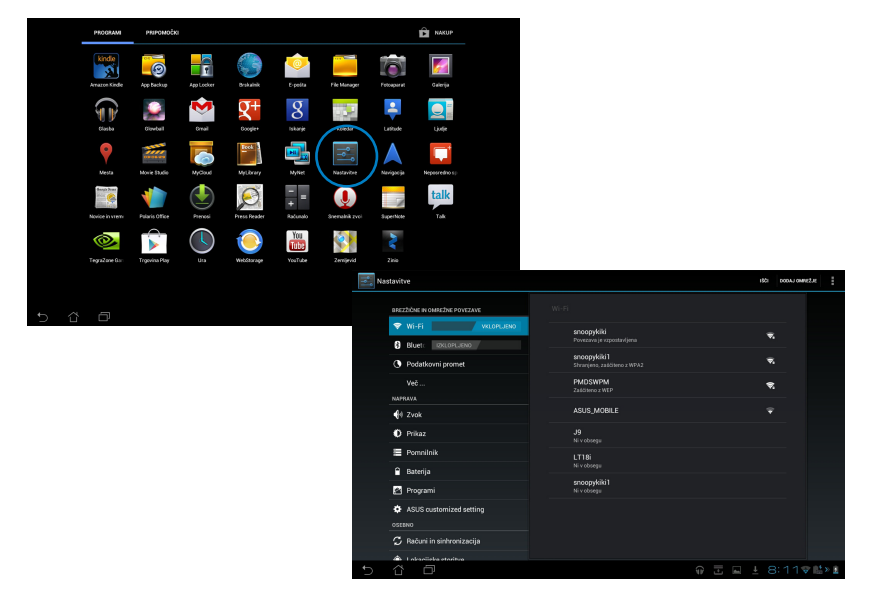

# V ASUS Quick Setting (ASUSova hitra nastavitev):

Tapnite področje z obvestili v spodnjem desnem kotu. Zaslon **Quick Setting (Hitra nastavitev)** se bo pojavil na desni.

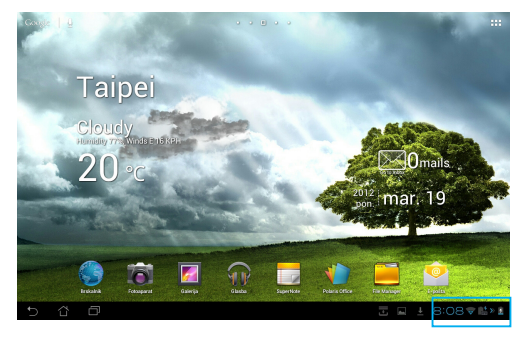

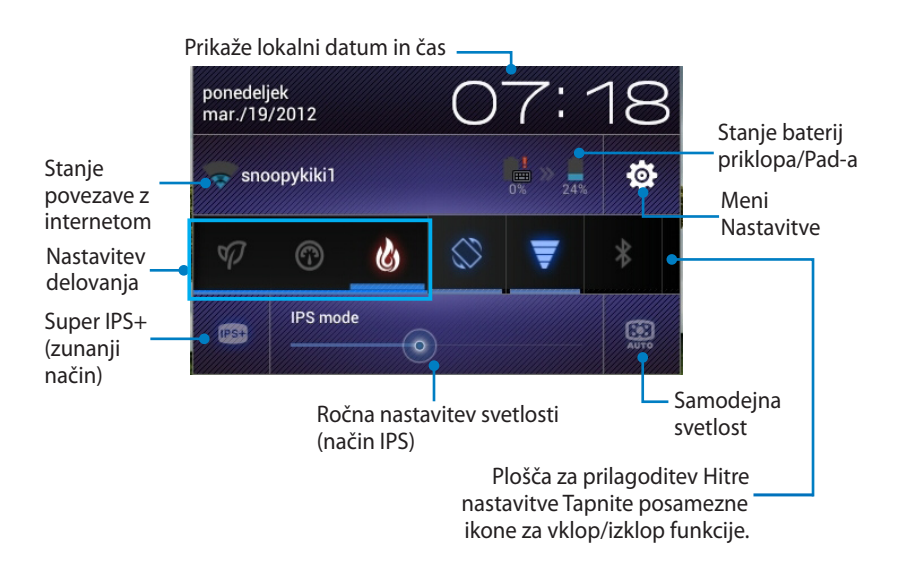

### ASUSova plošča za prilagoditev Hitre nastavitve

Tapnite ikone posameznih programov, da omogočite ali onemogočite njihove funkcije.

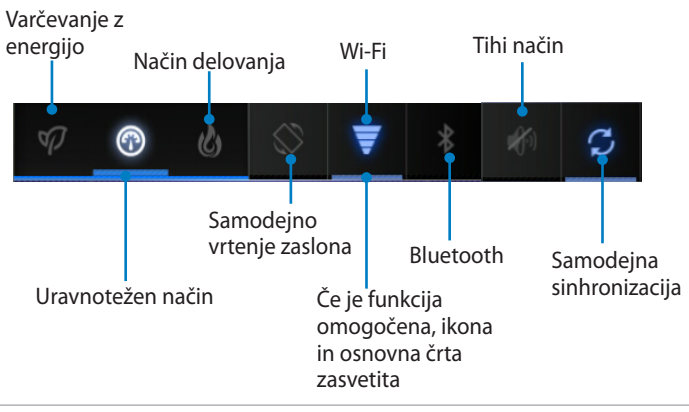

- Uravnotežen način: [Privzeto] Optimalno delovanje in stanje baterije
- Način delovanja: Optimalno delovanje sistema
- Način varčevanja z energijo: Varčevanje z energijo

#### Podokna z obvestili

Podokna z obvestili se bodo prikazala pod oknom Quick Setting (Hitra nastavitev) za hitre posodobitve v aplikacijah, prihajajočo e-pošto in stanje programov.

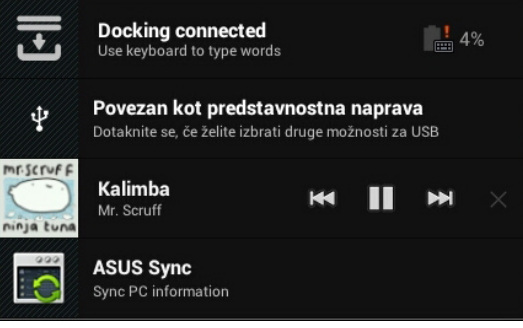

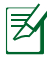

- 1. Če želite s seznama odstraniti obvestilo o posodobitvi, ga povlecite levo ali desno.
- 2. ASUS Quick Setting (ASUSovo hitro nastavitev) lahko omogočite ali onemogočite ter vklopite enostaven način, če izberete Nastavitve> ASUS Customized Setting (ASUSove nastavitve po meri) > Notification Panel (Podokno z obvestili).

# Upravljanje napajanja

# ASUSova baterija

Ta pripomoček prikazuje stanje posamezne baterije Transformer-a in polnilne postaje s tipkovnico v odstotkih in barvah. Bolj kot so baterije napolnjene, svetlejše so barve.

- 1. Za dostop do programov tabličnega računalnika tapnite desni zgornji kot začetnega zaslona.
- 2. Tapnite Pripomočki za prikaz menija s pripomočki.
- 3. Tapnite in pridržite **ASUS Battery (Baterija ASUS)**. Na začetnem zaslonu se bo prikazalo polje ASUSova baterija.

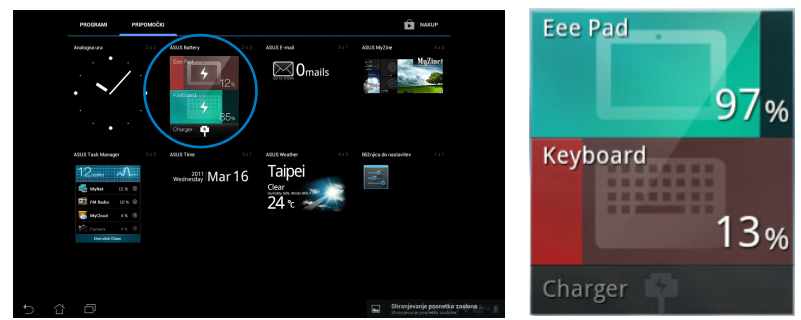

4. Stanje baterije je prikazano tudi v ASUSovi hitri nastavitvi in v podoknu z obvestili. Stanje baterije Transformer-a in polnilne postaje je prikazano posebej. Ko je baterija skoraj izpraznjena, se barva ikone baterije spremeni iz modre v rdečo, zraven pa se pojavi klicaj. Uporabnike bo na izpraznjenost baterije opomnil tudi opozorilni zvok.

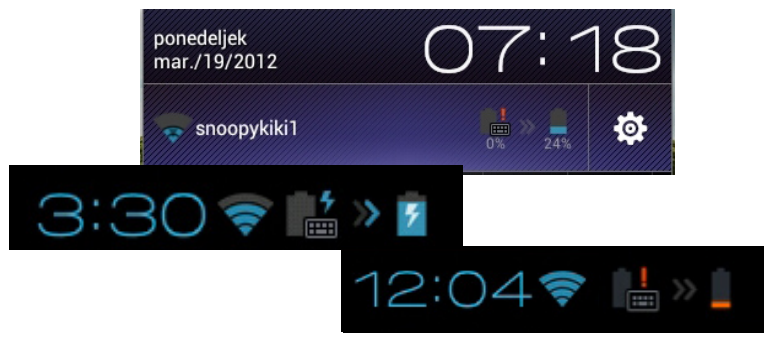

# Glasba

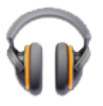

Tapnite **Glasba** na začetnem zaslonu za predvajanje želenih glasbenih datotek. Ta aplikacija samodejno zbira in prikazuje vse glasbene datoteke, shranjene na Transformer-u in na priključenih zunanjih napravah za shranjevanje.

Poslušate in predvajate lahko vse glasbene datoteke v naključnem vrstnem redu, ali pa si izberite želeni album.

Uporabite gumb na vrhu zaslona za razvrščanje ali hitro iskanje po glasbenih datotekah.

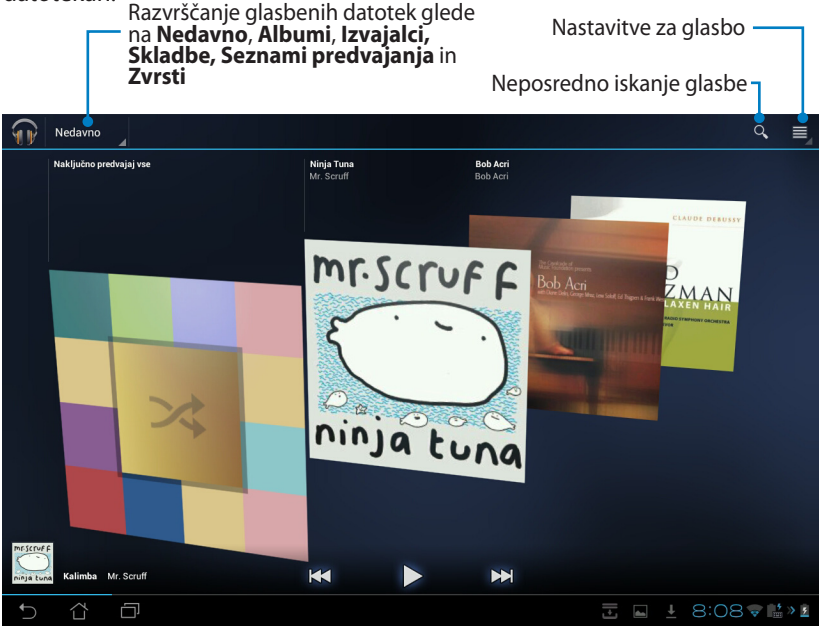

Kodek za zvok in video omogoča TF201: **Dekodirnik (Decoder)** Kodek za zvok: AAC LC/LTP, HE-AACv1(AAC+), HE-AACv2(izboljšani AAC+), AMR-NB, AMR-WB, MP3, FLAC, MIDI, PCM/WAVE, Vorbis, WAV a-law/mu-law, WAV linearni PCM, WMA 10, WMA brez izgube, WMA Pro LBR Video Codec: H.263, H.264, MPEG-4, VC-1/WMV, VP8 (Kodeki za video) Kodirnik (Encoder) Audio Codec (Kodeki za zvok): AAC LC/LTP, AMR-NB, AMR-WB Video Codec (Kodeki za video): H.263, H.264, MPEG-4

# Image(ISlike)

# Galerija

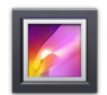

Tapnite **Galerija** na začetnem zaslonu za iskanje želene slike ali video datotek. Ta aplikacija samodejno zbere in prikaže vse slikovne in video datoteke, ki so shranjene na vašem računalniku Transformer.

Ogledate si lahko vse slike (kot diaprojekcijo), ali pa tapnete in izberete želeno sliko oz. videoposnetek.

Z gumbom na vrhu zaslona lahko datoteke razvrstite bo albumu, lokaciji, času, ljudeh ali oznakah.

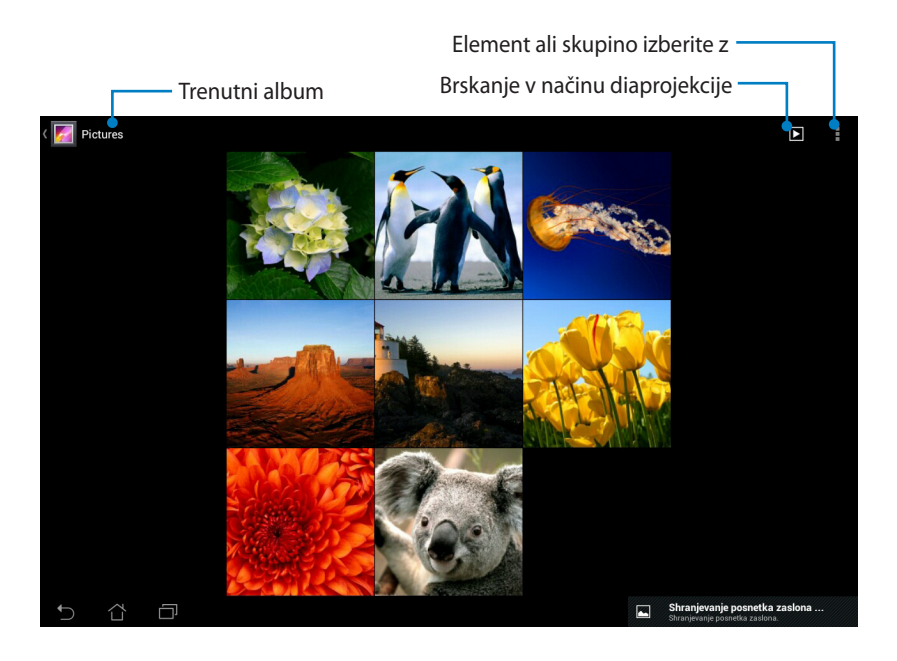
### Skupna raba in brisanje albumov

Tapnite želeni album v galeriji in ga držite, dokler se na vrhu zaslona ne prikaže orodna vrstica. Izbrane albume lahko naložite, jih izbrišete ali daste v skupno rabo prek interneta.

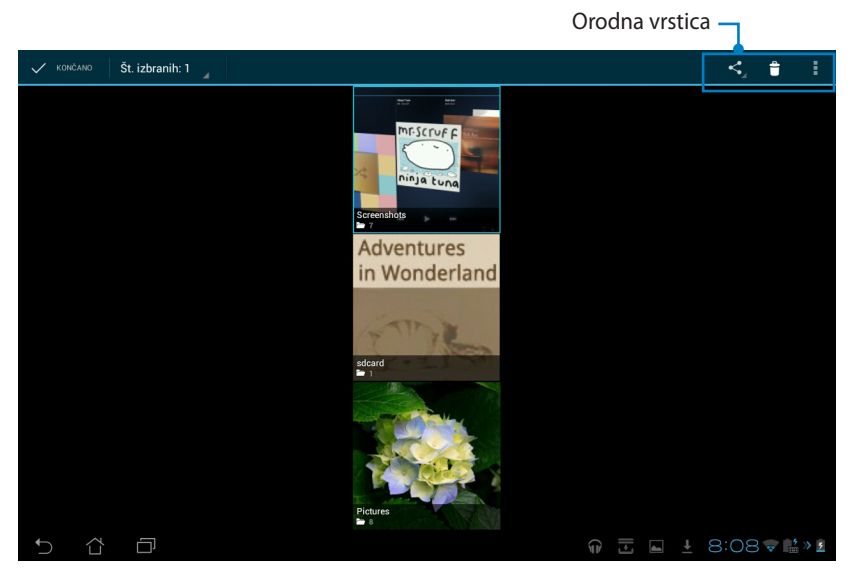

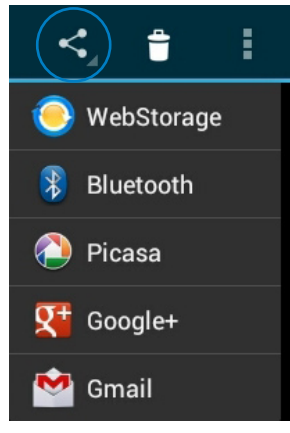

Izbrani album dajte v skupno rabo prek storitev, ki jih omogoča ASUS Webstorage, Bluetooth<sup>®</sup>, Picasa<sup>®</sup>, Google+<sup>®</sup> ali Gmail<sup>®</sup>.

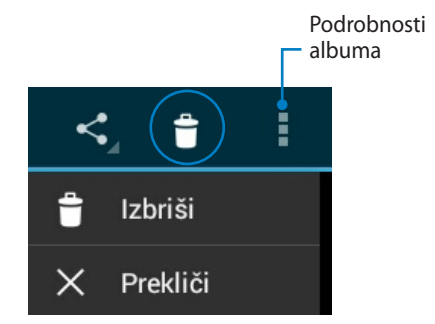

Brisanje izbranega albuma.

### Skupna raba, brisanje in urejanje slik

Tapnite želeno sliko v galeriji in uporabite orodno vrstico v zgornjem desnem kotu za skupno rabo, brisanje ali urejanje izbrane slike.

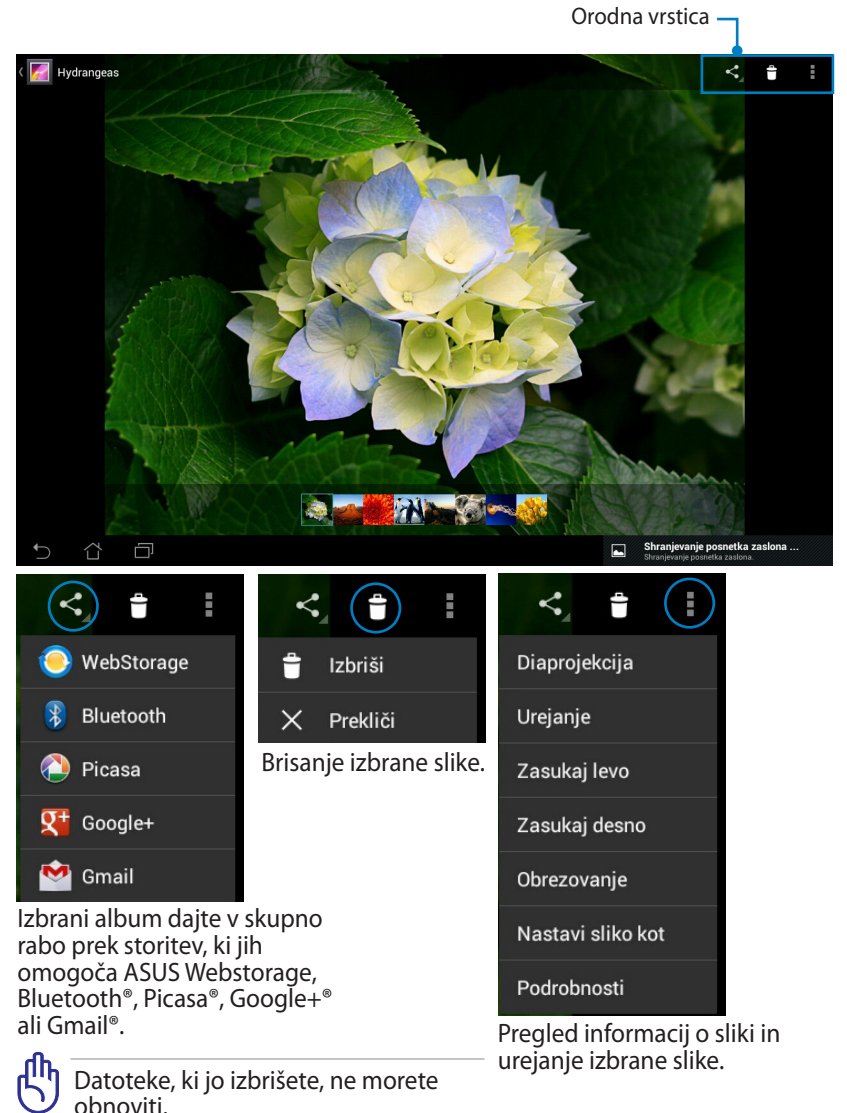

### Pripomoček Galerija

Pripomoček **Fotogalerija** omogoča takojšen dostop do najljubših fotografij ali albumov neposredno z začetnega zaslona.

- 1. Za dostop do programov tabličnega računalnika tapnite desni zgornji kot začetnega zaslona.
- 2. Tapnite Pripomočki za prikaz menija s pripomočki.
- 3. Tapnite in držite **Foto galerijo**. S polja pripomočka za galerijo se boste pomaknili na začetni zaslon in prikazalo se bo polje menija **Izberi slike**.
- Izberite album ali slike, ki jih kot bližnjice želite postaviti na začetni zaslon.

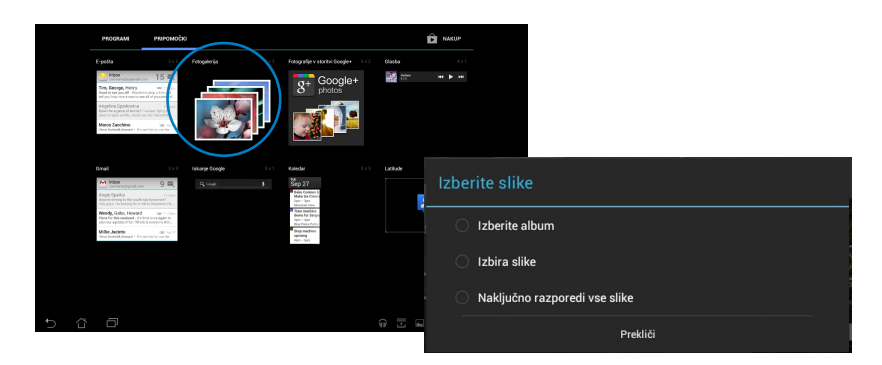

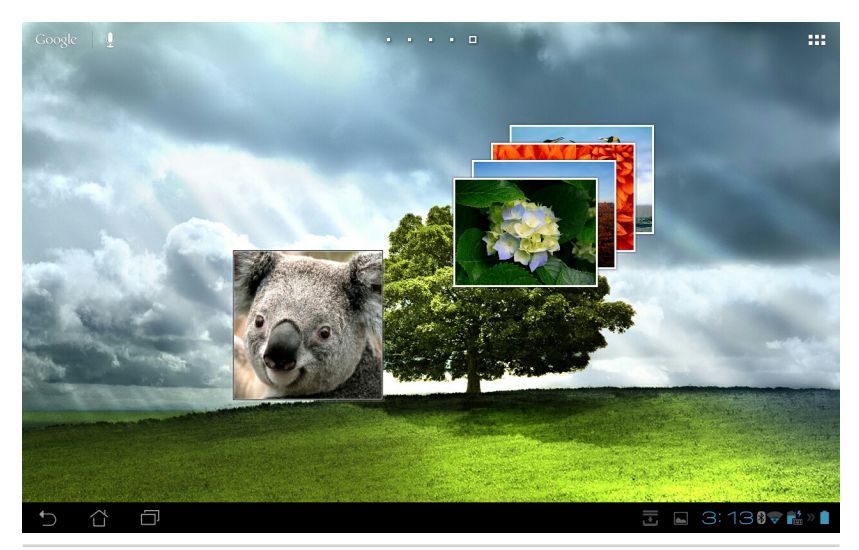

# Fotoaparat

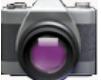

Tapnite Fotoaparat v meniju programov za zajem fotografij, videoposnetkov ali ustvarjanje panoramskih slik. Za zajemanje slik ali videoposnetkov lahko uporabite tako sprednjo kot tudi zadnjo kamero.

Slike se bodo samodejno dodale v aplikacijo Galerija.

#### Način fotoaparata

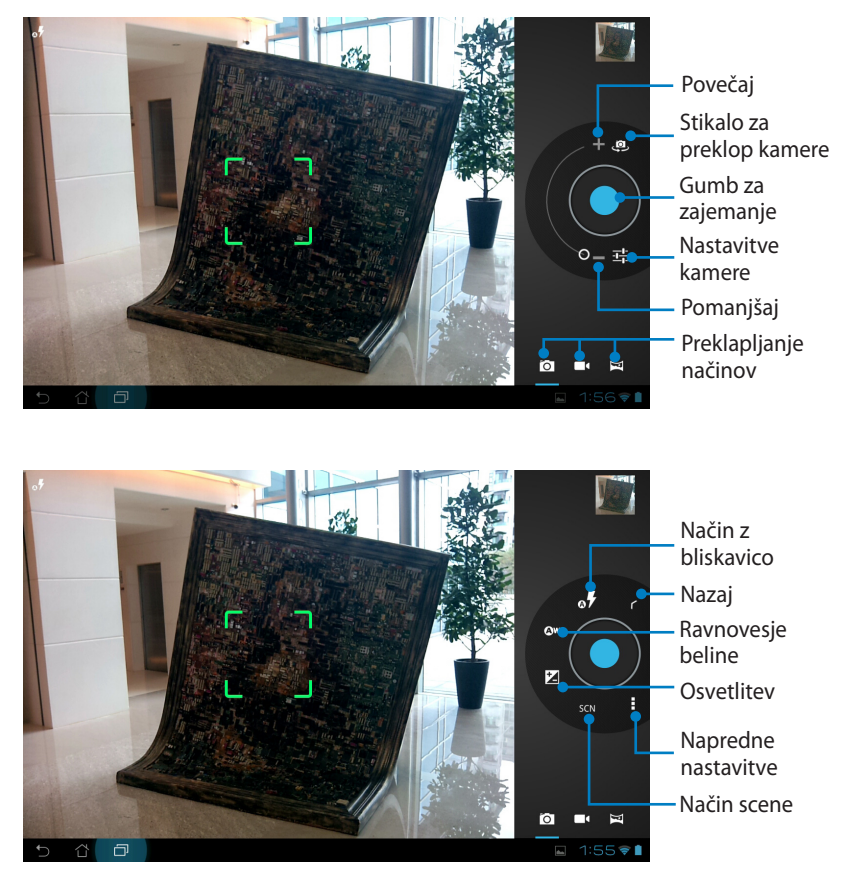

#### Video način

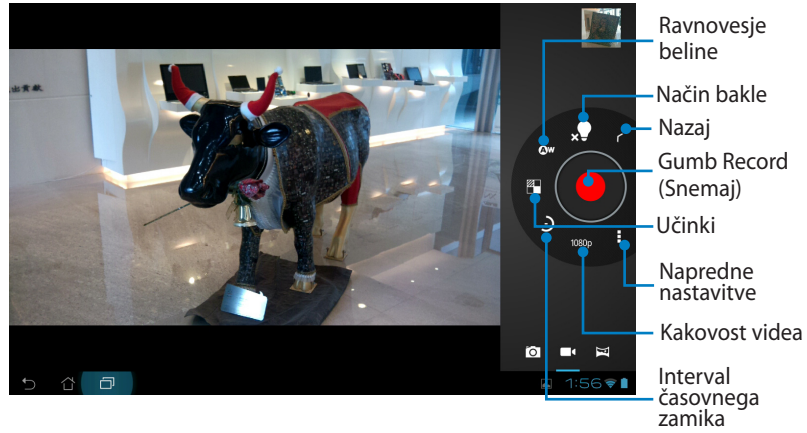

#### Panoramski način

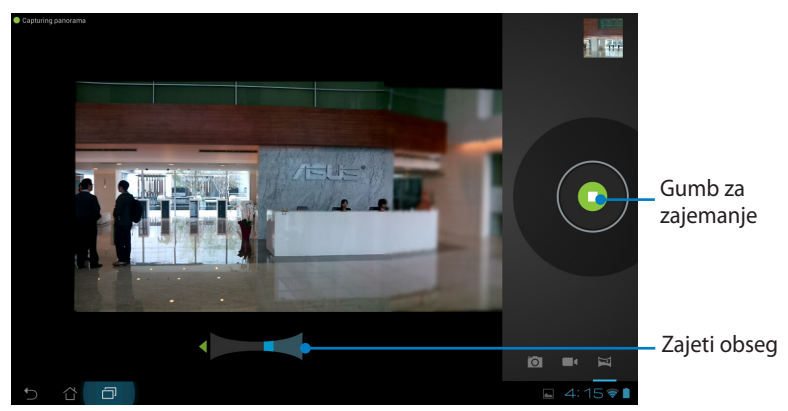

#### Panoramska slika

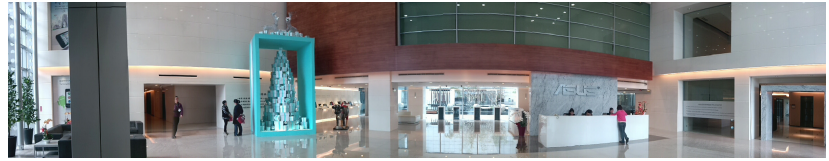

# Mail (Pošta)

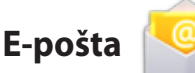

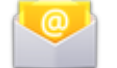

Aplikacija za e-pošto vam omogoča dodajanje več e-poštnih računov ter priročno brskanje in upravljanje e-pošte.

Nastavitev e-poštnega računa

 Tapnite E-pošta v Programi. Vnesite svoj
 E-poštni naslov in Geslo, nato pa tapnite Naprej.

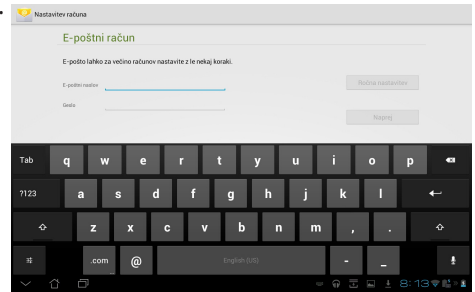

 Počakajte, da Transformer samodejno preveri nastavitve strežnika za odhajajočo pošto.

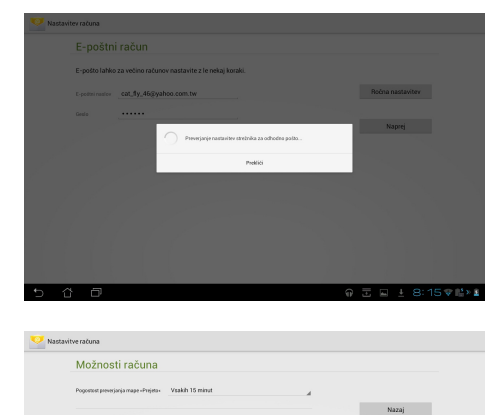

Privzeto pošiljaj e-pošto iz tega računa

Obvesti me, ko prispe e-polita
 Sinhoeriziraj e-polito iz tega računa
 Samodejel prenos prilog, ko je na voljo povezava Wi-Fi

 Konfigurirajte Možnosti računa in tapnite Naprej.

Priročnik za ASUS Transformer

Naprej

 Poimenujte račun ter vnesite želeno ime, ki se bo prikazalo v odhodnih sporočilih. Tapnite Naprej za neposredno prijavo v e-poštni predal.

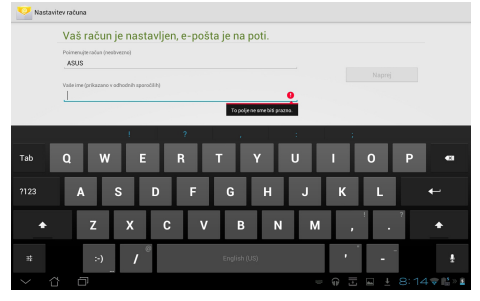

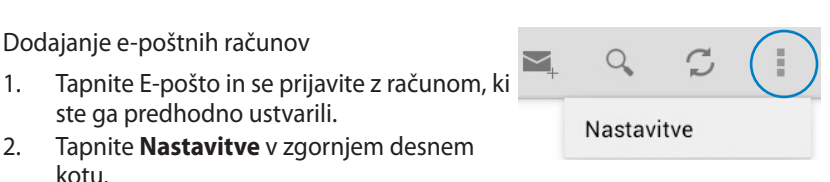

 Prikažejo se vse lastnosti izbranega računa. Če želite dodati nov račun, tapnite **Dodaj račun** v zgornjem desnem kotu.

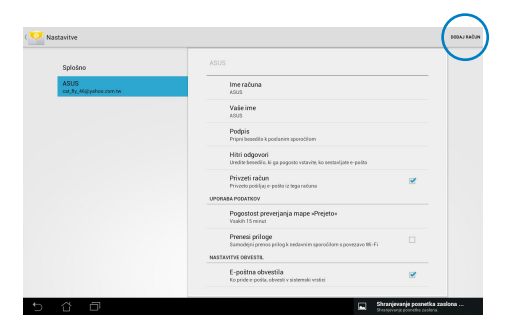

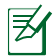

V aplikacijo **E-pošta** lahko vključite vse e-poštne račune.

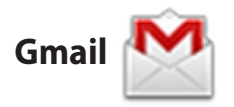

Gmail (Google mail) vam omogoča dostop do računa Gmail, prejemanje in sestavljanje e-pošte.

Nastavitev računa Gmail

- Tapnite Gmail v meniju Programi. Tapnite Obstoječe in vnesite svoja obstoječa E-pošta in Geslo, nato pa tapnite Prijava.
- Z
- Če še nimate **Google** Account (Računa Google), tapnite Novo.
- Počakajte, medtem ko Transformer komunicira s strežniki Google za nastavitev vašega računa.

 Račun Google lahko uporabljate tudi za varnostno kopiranje in obnovitev nastavitev in podatkov. Tapnite Končano za prijavo v Gmail

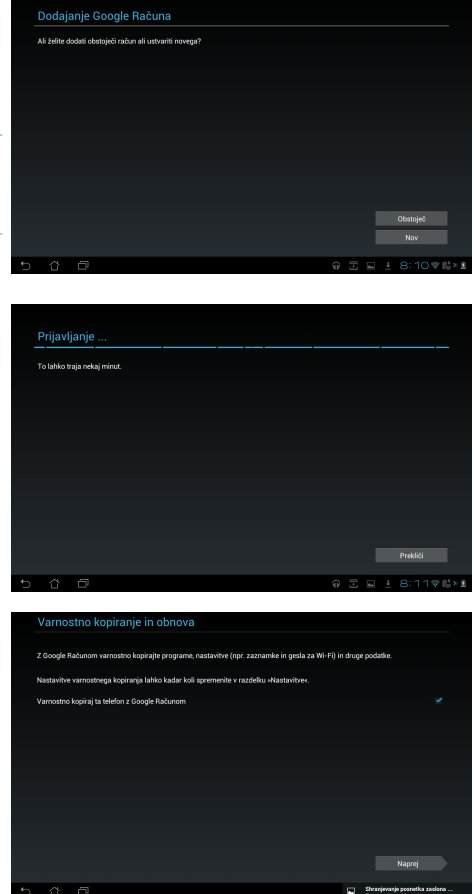

Če imate poleg Gmaila več drugih e-poštnih računov, uporabljajte aplikacijo **E-pošta** in prihranite čas, saj lahko dostopate do vseh e-poštnih računov hkrati.

# Reading (Branje)

### MyLibrary

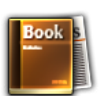

MyLibrary je integrirani vmesnik za zbirko knjig. Za različne zvrsti lahko zgradite različne knjižne police. Kupljene e-knjige različnih založnikov se ravno tako postavijo na polico.

Za prenos dodatnih knjig se prijavite v omogočite @Vibe.

- MyLibrary podpira e-knjige v zapisu ePub, PDF in TXT.
  - Nekateri predogledi za odpiranje morda potrebujejo predvajalnik Adobe Flash<sup>®</sup>, ki ga lahko prenesete z Android Marketa. Pred uporabo programi MyLibrary, si prenesite predvajalnik Adobe Flash<sup>®</sup>.

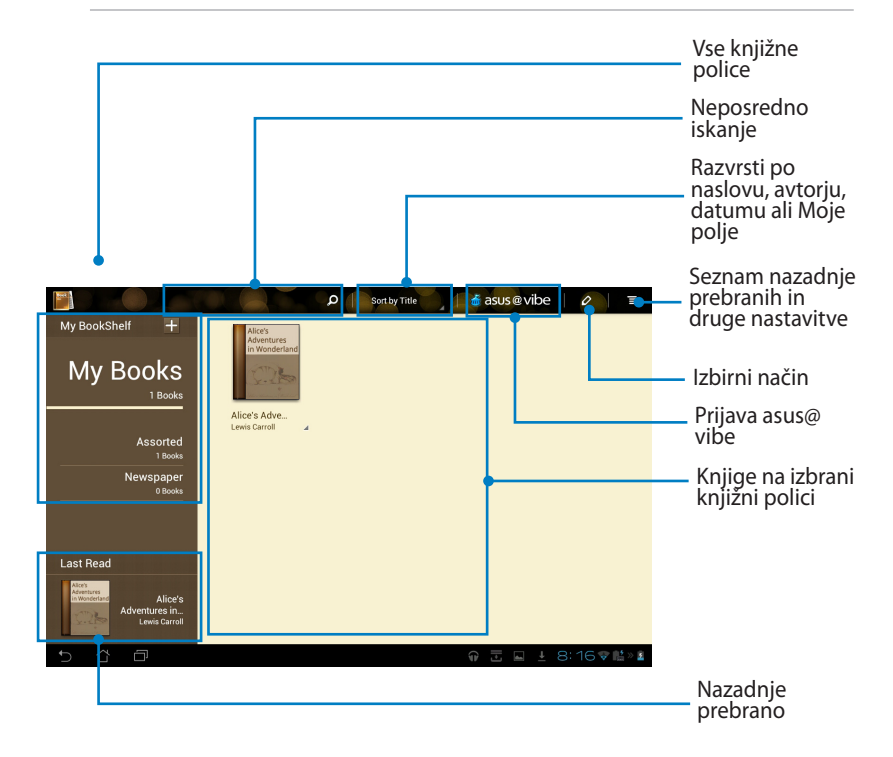

### Branje e-knjig

- 1. S knjižne police izberite in tapnite želeno e-knjigo.
- 2. Tapnite zaslon za prikaz orodne vrstice na vrhu zaslona.

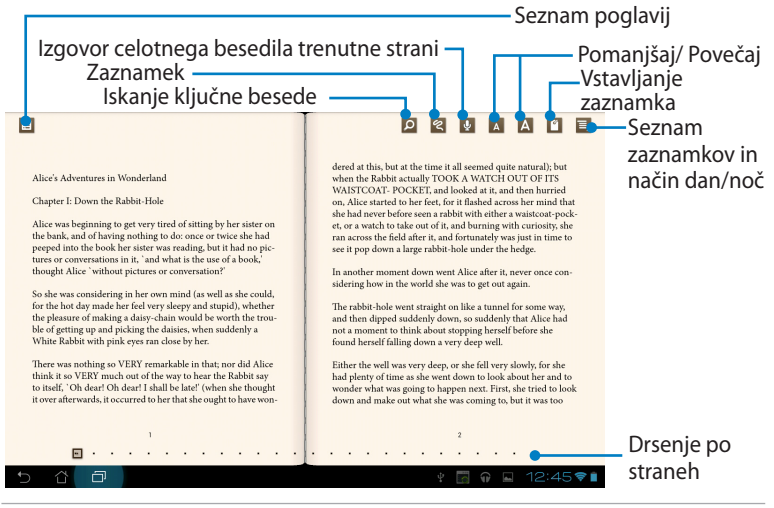

- Če želite uporabiti funkcijo pretvorbe besedila v govor, android začne s prenosom in namestitvijo potrebnih sredstev.
- Tapnite seznam zaznamkov in izberite označeno stran, tako da se v zgornjem desnem kotu zaslona prikaže ikona za zaznamek.
- 3. Listajte po straneh kot pri pravi knjigi ali pa se po njih pomikajte s funkcijo za drsenje spodaj.

| Alses's Adventures in Wonderland<br>Chapter I: Down the Rabbit-Hole<br>Chapter I: Down the Rabbit-Hole<br>Market and of having nothing to do once or twice she had<br>preped into the book here sitter was reading but it had no pe-<br>traction of the book here sitter was reading but it had no pe-<br>traction of the book here sitter was reading but it had no pe-<br>traction of the book here sitter was reading but it had no pe-<br>traction of the book here in the sitter was reading but<br>the book of the book here in the book of the book of the<br>for the hot day made here fed very deepy and stupid), whether<br>the pleasare of making a daiay-chain would be worth the trou-<br>ble of getting up and picking the daiases, when suddenly a<br>White Kabbi with pack year and cose by her.<br>There was nothing so VERY remarkable in that, nor did Alse<br>think it so VERY mech and of the way to have the Rabbit say<br>to tstelf, 'Oh deard' I daill be latef (when she thought<br>it over afterwards, it occurred to be rhat she coght to have won- | An and the set of the set of the |
|----------------------------------------------------------------------------------------------------|----------------------------------------------------------------------------------------------------|
| 5 č 🗖                                                                                                    | Ý 🗑 û 🗳 12:45♥∎                                                                                                    |

### Ustvarjanje zapiskov v e-knjigah

1. Dolg pritisk želene besede ali stavka, dokler se ne prikažeta meni z orodji in slovarska definicija.

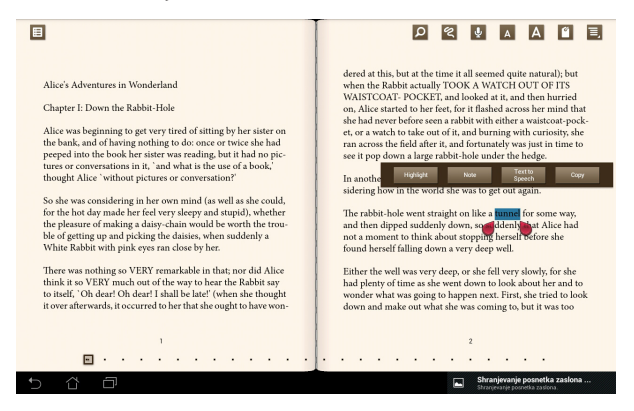

- 2. Izbrano besedo lahko označite, ji dodate zapisek, izgovorite izbrano besedilo ali pa jo samo kopirate.
- 3. Premaknite izbirni jeziček in po potrebi razširite izbrano področje na celotno frazo ali stavek.

# Locating(Določanje položaja)

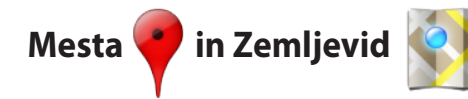

### Google Places (Google Mesta)

Mesta vam ponuja informacije o bližnjih zanimivostih, vključno z restavracijami, kavarnami, bencinskimi črpalkami itd. Prijavite se v svoje trenutno mesto, da pridobite položaj.

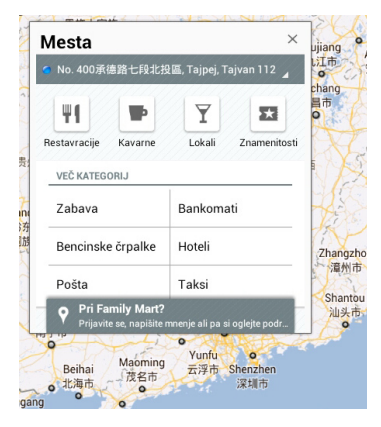

### Google Maps (Google Zemljevidi)

Zemljevidi vam pomagajo pri določanju lokacije. Uporabite orodno vrstico na vrhu zaslona za pridobivanje navodil ali ustvarjanje lastnih zemljevidov.

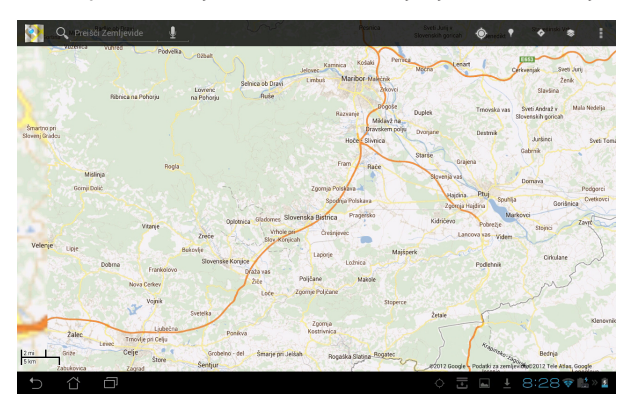

### Pisarna

# Polaris® Office

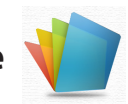

Polaris® Office je pisarniška programska oprema, ki podpira dokumente, preglednice in predstavitve.

Začetek uporabe programi Polaris® Office

- 1. Za dostop do programov tabličnega računalnika tapnite desni zgornji kot začetnega zaslona.
- 2. V Programi tapnite Polaris® Office.

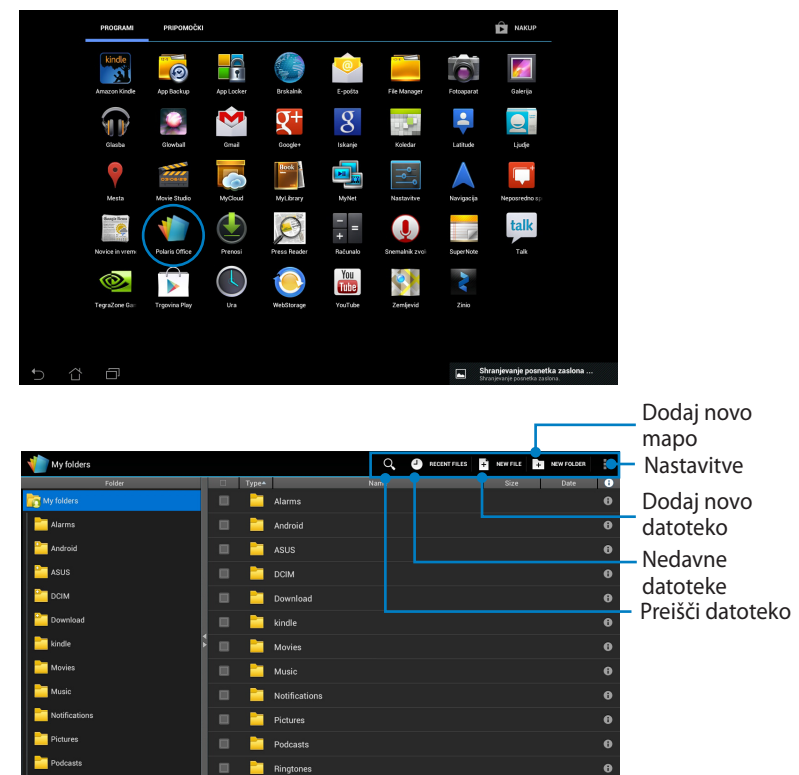

🗄 🖬 ± 8:16 🗣 🛍

3. Tapnite My Folders (Moje mape) zgoraj levo in izberite želeno datoteko.

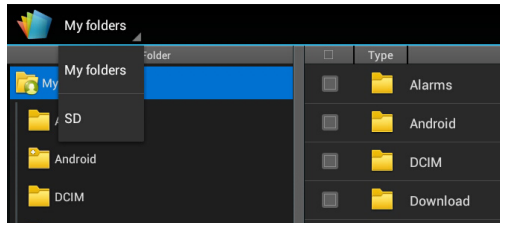

### Dodajanje novih datotek

Če želite dodati nove datoteke, tapnite **New File (Nova datoteka)** v zgornjem desnem kotu. Tapnite **Document (Dokument)** za zagon urejevalnika besedila za urejanje dokumentov. Tapnite **Sheet (Preglednica)** ter ustvarite preglednico za izvajanje računov in upravljanje informacij. Tapnite **Slide** (**Predstavitev**) za zagon programi za ustvarjanje in skupno rabo predstavitev.

| Wy folders          |                 | ୍ ଏ     | RECENTFILES + NEW    | TILE 🛐 N FOLDER                                |
|---------------------|-----------------|---------|----------------------|------------------------------------------------|
| Folder              |                 |         |                      | Date 0                                         |
| My folders          |                 |         |                      |                                                |
| alarms 🔤            | 🔲 📄 Android     |         |                      |                                                |
| Android             | 🔲 📄 ASUS        |         |                      |                                                |
| asus 🔤              | New file        |         |                      |                                                |
| CIM                 |                 | 27 2002 |                      |                                                |
| Pownload            | Documents       | 97-2003 |                      |                                                |
| 🚞 kindle 🖡          | Sheet 97-20     | 003     |                      |                                                |
| Movies              | 🔲 🚾 Slide 97-20 | 03      |                      |                                                |
| Music               |                 |         |                      |                                                |
| Notifications       | Pictures        |         |                      |                                                |
| Pictures            | Podcasts        |         |                      |                                                |
| Podcasts            | 🔲 📄 Ringtones   |         |                      |                                                |
| Tingtones Ringtones | Screenshots     |         |                      |                                                |
| 5 Č ē               |                 |         | Shranje<br>Shranjeva | vanje posnetka zaslona<br>je posnetka zaslona. |

**X** 

I. Polaris<sup>®</sup> Office 3.0 podpira spodnje vrste datotek:

- Microsoft Word: .doc/ .docx
- Microsoft Excel: .xls/ .xlsx
- Microsoft Powerpoint: .ppt/ .pptx
- Adobe Acrobat: .pdf
- Besedilo: .txt
- Slike: .bmp/ .jpg/ .jpeg/ .png/ .gif/ .wbpm
- Arhivske datoteke .zip: .zip
- 2. Polaris<sup>®</sup> Office 3.0 trenutno shranjuje datoteke samo v formatih .doc/ .xls/.ppt.

### **Recent Files (Nedavne datoteke)**

Tapnite **Recent Files (Nedavne datoteke)** v desnem zgornjem kotu za hiter dostop do nedavno urejenih datotek.

Tapnite **Clear Recent Files (Počisti nedavne datoteke)** ter počistite seznam nedavno uporabljenih datotek.

| Wy folders   |          |          | $\sim$ | CLEAR RECENT         | FILES |
|--------------|----------|----------|--------|----------------------|-------|
| Folder       | □ Type▲  | Name     | Size   | Date                 | 0     |
| Recent files | 1        |          |        |                      |       |
|              | <u>W</u> | Untitled |        | 13. 03. 2012<br>3:22 | 0     |
|              |          |          |        |                      |       |
|              |          |          |        |                      |       |
|              |          |          |        |                      |       |
|              |          |          |        |                      |       |

### Dodajanje računov

Polaris<sup>®</sup> Office omogoča tudi urejanje datotek z drugih računov, vključno z **Google docs (Google dokumenti)** in **Box.net**.

- 1. Tapnite gumb z nastavitvami v zgornjem desnem kotu in izberite **Add** account (Dodaj račun).
- 2. Izberite storitev, ki jo želite dodati.
- 3. Vnesite e-poštni račun in geslo ter tapnite OK (V redu).

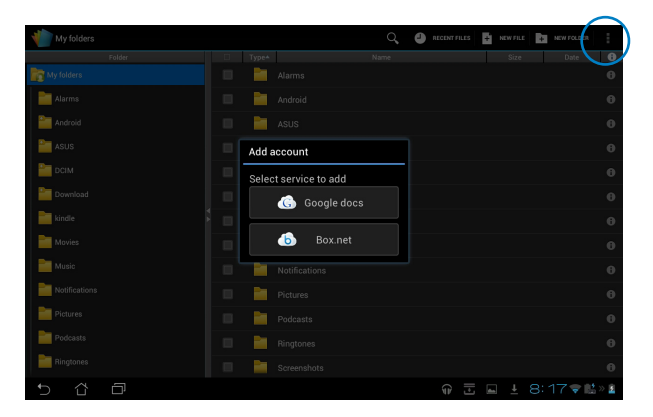

### Konfiguracija nastavitev

Tapnite gumb z nastavitvami v zgornjem desnem kotu in izberite **Settings** (Nastavitve). Konfigurirate lahko File list settings (Nastavitve seznama datotek) in General settings (Splošne nastavitve).

| ( 👘 Se | ttings    |          |                         |                                                                |    |
|--------|-----------|----------|-------------------------|----------------------------------------------------------------|----|
|        | File list | settings |                         |                                                                |    |
|        | General   | settings | Create back-up file     |                                                                |    |
|        |           |          | Display file extensions |                                                                |    |
|        |           |          | Clear recent files      |                                                                |    |
|        |           |          |                         |                                                                |    |
|        |           |          |                         |                                                                |    |
|        |           |          |                         |                                                                |    |
|        |           |          |                         |                                                                |    |
|        |           |          |                         |                                                                |    |
|        |           |          |                         |                                                                |    |
| Ĵ      | ĉ         |          |                         | Shranjevanje posnetka zaslor<br>Shranjevarje posnetka zaslona. | na |

### Sharing (Skupna raba)

### MyNet

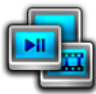

**MyNet (Moje omrežje)** omogoča predvajanje predstavnostnih datotek ter ogled slik iz drugega računalnika, DLNA televizorja oziroma DLNA zvočnikov ali obratno. Na PC-ju lahko predvajate glasbo, gledate filme ali si ogledujete slike, ki jih imate shranjene na Transformer-u in obratno.

- 1. Prepričajte se, da sta Transformer in PC povezana z isto brezžično dostopno točko (AP).
- V programu Windows Media Player v računalniku kliknite in omogočite Allow remote control of my Player (Dovoli oddaljeno nadziranje mojega predvajalnika) in Automatically allow devices to play my media (Samodejno dovoli, da naprave predvajajo moje medije). (Po potrebi pojdite na "Več možnosti predvajanja ..." za konfiguracijo.)

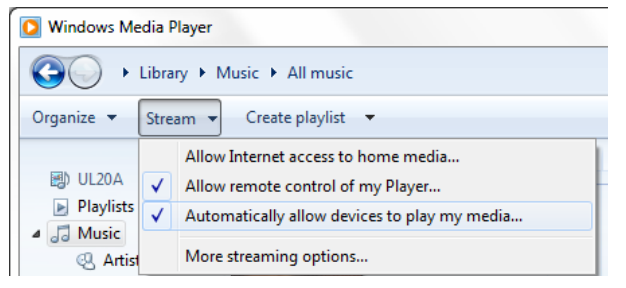

3. Na seznamu **Server (Strežnik)** izberite izvorno napravo na levem zaslonu ter si oglejte vsebino.

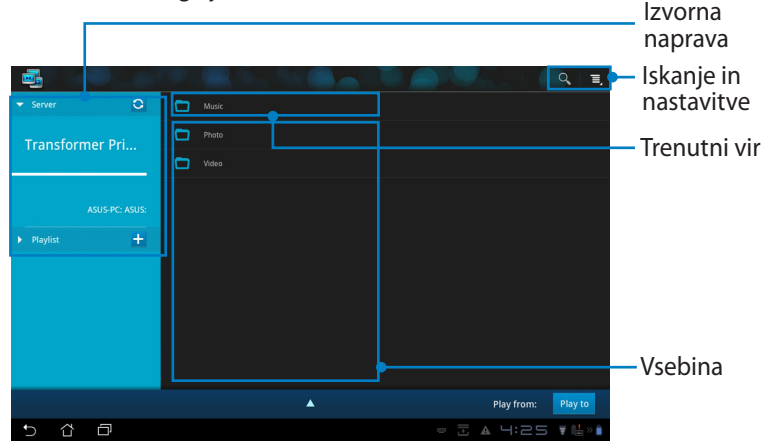

Priročnik za ASUS Transformer

4. Izberite datoteko in tapnite **Play to (Predvajaj v)** spodaj desno za začetek predvajanja v ciljni napravi.

|                                   |   |            |          |                 |            | 9, I,   |
|-----------------------------------|---|------------|----------|-----------------|------------|---------|
| ▼ Server O                        |   |            |          |                 |            |         |
| Transformer Prime TF201           |   |            |          |                 |            |         |
|                                   |   | Sleep Away | Bob Acri | Bob Acri        |            | ►       |
| A505-PC. A505.                    |   |            |          |                 |            |         |
|                                   |   |            |          |                 |            |         |
| Playlist                          |   |            |          |                 |            |         |
|                                   |   |            |          |                 |            |         |
| ele en Aures                      |   |            |          |                 |            |         |
| Sleep Away<br>Bob Acri / Bob Acri |   | •          |          | Play from: ASUS | -PC: ASUS: | Play to |
|                                   | M | < Ⅱ        | ₩        |                 |            |         |
|                                   |   |            |          |                 |            |         |
| 560                               |   |            |          | ∞ ► Ξ ▲         | 4:27       | ₩ 🗄 » 🕯 |

- MyNet (Moje omrežje) deluje samo s predvajalnikom Microsoft Media Player 11 ali novejšim.
  - Vse naprave, vključno s PC-jem, DLNA televizorjem ali DLNA zvočniki morajo biti ob uporabi MyNet (Moje omrežje) povezani na isto brezžično dostopno točko (AP); v nasprotnem primeru MyNet (Moje omrežje) ne deluje. Ravno tako MyNet (Moje omrežje) ne deluje, če ste povezani prek omrežja 3G. Omrežna lokacija naprav, ki se povezujejo, mora biti nastavljena na Home network (Domače omrežje).

Z dolgim pritiskom predstavnostne datoteke lahko začnete nalagati ali prenašati datoteko v ali iz povezanih naprav.

|       | 12 My Immortal |          |                       |
|-------|----------------|----------|-----------------------|
|       | Whisper        |          |                       |
|       | My Last Breath |          |                       |
|       | Hello          |          |                       |
|       | Upload         |          |                       |
|       | 😨 Imaginary    |          |                       |
|       | Tourniquet     | Fallen - | lect a device to play |
|       | Haunted        | Fallen   | SUS-PC: ASUS:         |
|       | My Immortal    | Fallen   |                       |
|       |                | Estern   | AKER_CHUNG-PC: DOC:   |
|       |                |          |                       |
| 5 C D |                |          | z 🔺 🖬 2:57 🔻 🞼        |

Datoteko lahko izberete s **Playlist (Seznama predvajanja)**. Seznam predvajanja predstavlja skupni prostor, kjer si povezane naprave lahko delijo datoteke. Tapnite znak plus (+), da ustvarite nove sezname.

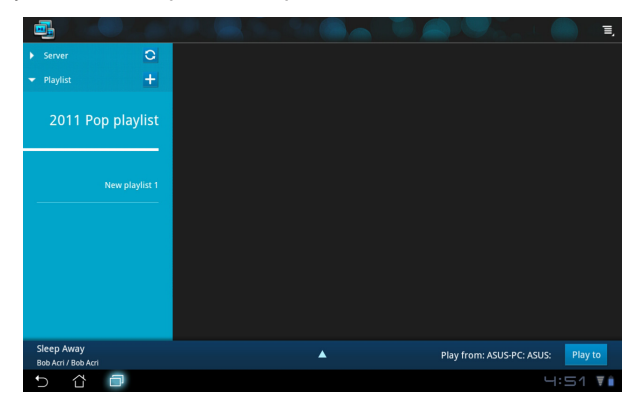

5. Če želite omogočiti Digital Media Server (Strežnik digitalnih medijev), tapnite Nastavitve v zgornjem desnem kotu in obkljukajte Digital Media Server Settings (Nastavitve strežnika digitalnih medijev), da drugim napravam, ki se povezujejo, omogočite dostop do predstavnostnih datotek v vašem Transformer-u. Lahko tudi izberete lokacijo datoteke, ki jo želite dati v skupno rabo.

|     | 1      | <b>a</b>          |        |                                                      |  |        |          |           |  |
|-----|--------|-------------------|--------|------------------------------------------------------|--|--------|----------|-----------|--|
|     |        |                   |        |                                                      |  |        |          | <br>      |  |
|     |        |                   | 0      | Music                                                |  |        |          |           |  |
|     |        | Transform         | er Pri |                                                      |  |        |          |           |  |
| < 📑 | Settin | gs                |        |                                                      |  |        |          |           |  |
|     | Digi   | ital Media Server |        |                                                      |  |        |          |           |  |
|     |        |                   |        | Digital Media Server Settings                        |  |        |          |           |  |
|     |        |                   |        | Digital Media Server<br>Disable Digital Media Server |  |        |          |           |  |
|     |        |                   |        | Select the media types for sharing                   |  |        |          |           |  |
|     |        |                   |        | Music                                                |  |        |          |           |  |
|     |        |                   |        | Photo                                                |  |        |          |           |  |
|     |        |                   |        | Video                                                |  |        |          |           |  |
|     |        |                   |        | Advanced settings                                    |  |        |          | Play to   |  |
|     |        |                   |        | Shared Folder<br>Change shared folder                |  |        |          | ¥ lik × û |  |
|     |        |                   |        | Displayed Name<br>Transformer Prime TF201            |  |        |          |           |  |
|     |        |                   |        |                                                      |  |        |          |           |  |
| 5   | 샵      | ð                 |        |                                                      |  | M 3:02 | ▼ 15 × 1 |           |  |

## MyCloud

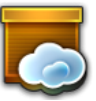

**MyCloud** je sestavljen iz **MyContent**, **My Desktop** in **@Vibe**. Je celostna rešitev za dostopanje do vsebine v oblaku.

Uporaba MyCloud (Moj oblak)

- 1. Tapnite MyCloud (Moj oblak) v Programi.
- 2. Tapnite Next (Naprej) za nadaljevanje.

| Welcome to MyCloud                                                                                                    |     |
|----------------------------------------------------------------------------------------------------|-----|
| Your Eee Pad can reach into the world further than you realizel With three exclusive features, MyCloud is your<br>personal portal to XBUS cloud computing initiative. It gives you remote access your cloud stored media and<br>documents or a direct connection to your home PC or Mac, from anywhere you have an internet connection.<br>The three MyCloud portals include: |     |
| A MyContent                                                                                                    |     |
| So you still carry all your music, videos and documents on your person? MyContent frees up your local<br>storage and throws your media into the safe hands of ASUS' Webstorage. You'll never again forget or lose<br>your data, and you can even play directly from the cloud!                                                                                                |     |
| MyDesktop                                                                                                    |     |
| Are you afraid to lose that familiar PC or Mac experience? Perhaps you require Microsoft Office or fancy                                                                                                    |     |
| remotely controlling your home theatre PC from the couch? MyDesktop creates a portal to any PC or Mac,<br>to give access to the desktop as if you were sitting there right in front of it!                                                                                                    |     |
|                                                                                                    |     |
| Next                                                                                                    |     |
| 5 Č Ū 4:52 1                                                                                                    | Ŧ 🗎 |

 MyCloud (Moj oblak) se za popolno delovanje mora povezati z ASUS Pad PC Suite. Prenesite ASUS Pad PC Suite s spletne strani za podporo ASUS <u>support.asus.com</u> in ga namestite na svoj PC. Tapnite Next (Naprej) za nadaljevanje.

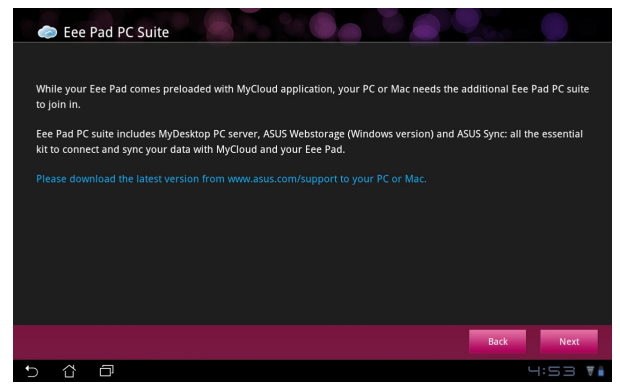

### **MyContent**

**MyContent** vam omogoča dostop do osebnih podatkov v spletni shrambi in priročno kategorizacijo podatkov v oblaku v **Music (Glasba)** za glasbene datoteke, **Gallery (Galerija)** za slikovne in video datoteke ter **Others (Ostalo)**.

Dostop do MyContent (Moja vsebina)

1. Tapnite l have an account (lmam račun), da se prijavite, ali pa tapnite Create an account (Ustvari račun), da si ustvarite brezplačni račun.

| My Content | Unlimited ASUS Webstorage for you! MyContent lets you store, play and retrieve all your media and documents, safely and directly from the cloud. Create an ASUS Webstorage account today and get unlimited storage space, free for a year. Upload and securely backup your data on ASUS Webstorage, to then get access to your virtual content from anywhere your PC. Exe Pado or on web. |
|------------|----------------------------------------------------------------------------------------------------|
| My Desktop | If you already have an ASUS Webstorage account or an @vibe account sign-in below, otherwise<br>create your free account here. Your new account can be used for ASUS Webstorage and<br>asus@vibe service.                                                                                                    |
| ®Vibe      |                                                                                                    |
| 5 11 6     | 7 4:53 <b>7</b>                                                                                                    |

2. Po prijavi boste lahko videli vse podatke, ki jih imate shranjene v spletni shrambi ASUS Webstorage. Poiščite podatke glede na kategorijo.

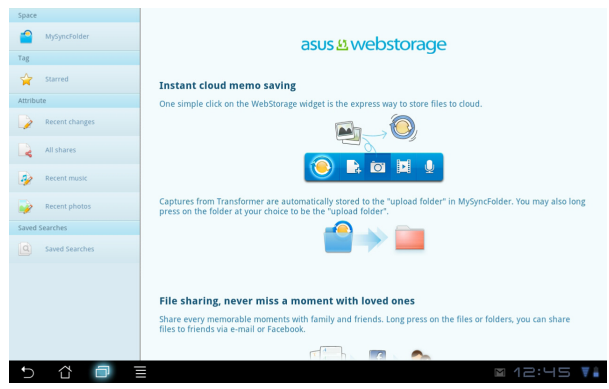

### **MyDesktop**

MyDesktop vam omogoča oddaljen nadzor drugega PC-ja prek Transformer-a.

Najprej boste morali v svoj računalnik prenesti ASUS Pad PC Suite, da v Transformer-u omogočite My Desktop (Moje namizje).

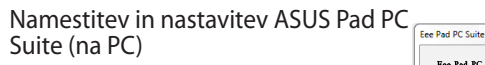

- Prepričajte se, da ima PC 1. vzpostavljeno povezavo z internetom.
- 2. Dvokliknite izvršljivo datoteko, ki ste jo prenesli s spletne strani s podporo ASUS.
- Kliknite Restart Now (Takojšen 3. vnovični zagon)

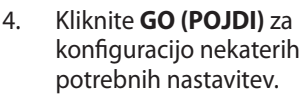

ading...(4.23%) Cancel EeePAD PC Suite Install complete. Your computer will be rebooted. Restart Now Restart Later À splashtop kes it easy to get to y GO ᄎ splashtop How to make remote desktop work Next

Eee Pad PC suite includes MyDesktop PC server, ASUS Webstorage (Windows and ASUS Sync: all the essential kit to connect and sync your data with MyCle your KaePad Vour computer will be rebooted after installation.

5. Tapnite Next (Naprej) za nadaljevanje.

 Preberite licenčno pogodbo in kliknite Accept (Sprejmem) za nadaljevanje.

7. Ustvarite geslo in kliknite **Next** (Naprej).

8. Kliknite **Enjoy Now (Uživajte zdaj)** za nadaljevanje.

- A
   Section 2015
   Section 2015
   Section 2015
   Section 2015
   Section 2015
   Section 2015
   Section 2015
   Section 2015
   Section 2015
   Section 2015
   Section 2015
   Section 2015
   Section 2015
   Section 2015
   Section 2015
   Section 2015
   Section 2015
   Section 2015
   Section 2015
   Section 2015
   Section 2015
   Section 2015
   Section 2015
   Section 2015
   Section 2015
   Section 2015
   Section 2015
   Section 2015
   Section 2015
   Section 2015
   Section 2015
   Section 2015
   Section 2015
   Section 2015
   Section 2015
   Section 2015
   Section 2015
   Section 2015
   Section 2015
   Section 2015
   Section 2015
   Section 2015
   Section 2015
   Section 2015
   Section 2015
   Section 2015
   Section 2015
   Section 2015
   Section 2015
   Section 2015
   Section 2015
   Section 2015
   Section 2015
   Section 2015
   Section 2015
   Section 2015
   Section 2015
   Section 2015
   Section 2015
   Section 2015
   Section 2015
   Section 2015
   Section 2015
   Section 2015
   Section 2015
   Section 2015
   Section 2015
   Section 2015
   Section 2015
   Section 2015
   Section 2015
   Section 2015
   Section 2015
   Section 2015
   Section 2015
   Section 2015
   Section 2015
   Section 2015
   Section 2015
   Section 2015
   Section 2015
   Section 2015
   Section 2015
   Section 2015
   Section 2015
   Section 2015
   Section 2015
   Section 2015
   Section 2015
   Section 2015
   Section 2015
   Section 2015
   Section 2015
   Section 2015
   Section 2015
   Section 2015
   Section 2015
   Section 2015
   Section 2015
   Section 2015
   Section 2015
   Section 2015
   Section 2015
   Section 2015
   Section 2015
   Section 2015
   Section 2015
   Section 2015
   Section 2015
   Section 2015
   Section 2015
   Section 2015
   Section 2015
   Section 2015
   Section 2015
   Section 2015
   Section 2015
   Section 2015
   Section 2015
   Section 2015
- Sploshtop:
   remole
   Create a password for Splashtop Remote to secure access to this computer
   Type your password here
   Continue your password here
   Continue to set up your other device to access this computer
   Next

 Kopirajte naslov IP vašega PCja za kasnejšo uporabo na Transformer-u.

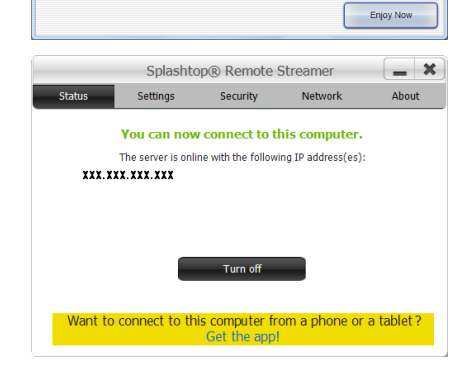

#### Povezovanje Transformer-a in računalnika (na Transformer-u)

- 1. Prepričajte se, da sta Transformer in PC povezana z isto brezžično dostopno točko (AP). Odprite **My Desktop (Moje namizje)**.
- 2. Tapnite zaslon in preiščite za razpoložljive naprave.

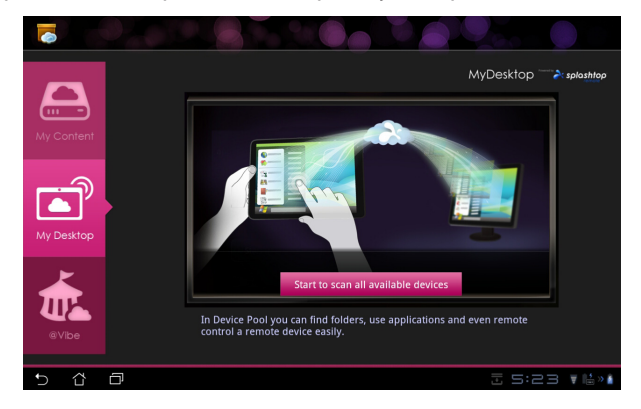

3. Če želite dodati PC (kot odjemalec), tapnite plus (+) v zgornjem desnem kotu.

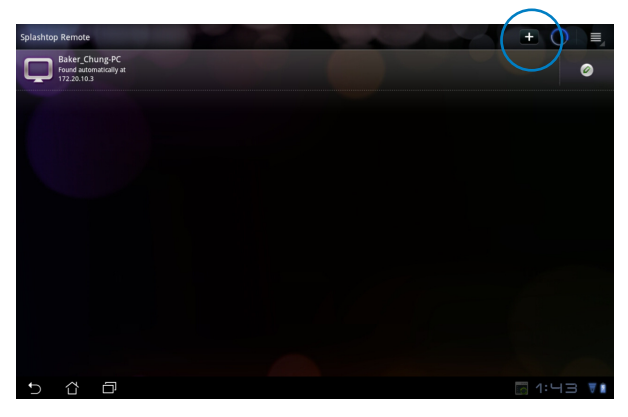

4. Tapnite **OK (V redu)** za nadaljevanje.

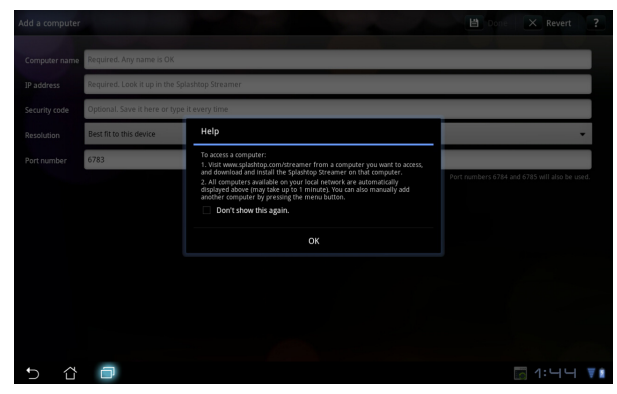

5. Ročno vnesite vse informacije o PC-ju (odjemalcu), vključno z naslovom IP in geslom, ki ste ju prej kopirali, nato pa tapnite **Done (Končano)**.

| Add a computer | 🗎 Done 🗙 Revert 💡                              |
|----------------|------------------------------------------------|
| Computer name  | Required. Any name is OK                       |
| IP address     | Required. Look it up in the Splashtop Streamer |
| Security code  | Optional. Save it here or type it every time   |
| Resolution     | Best fit to this device 💌                      |
| Port number    | 6783                                           |
|                |                                                |
|                |                                                |
|                |                                                |
|                |                                                |
|                |                                                |
|                |                                                |
|                |                                                |
| 5 6            |                                                |

Ob uporabi MyDesktop morajo biti naprave povezane na isto brezžično dostopno točko (AP). Ravno tako MyDesktop (Moje namizje) ne deluje, če ste povezani prek omrežja 3G.

∌

#### Nastavitev Odkrivanja interneta za Moje namizje

V vašem računalniku:

- 1. Prenesite in aktivirajte **Splashtop Streamer** z ASUSove strani s podporo.
- 2. Pojdite na Network (Omrežje) v Splashtop Remote Streamer-ju.
- 3. V polje za Email(e-poštni) naslov in Password (geslo) vnesite podatke za Google. Nato kliknite **Sign in (Prijava)**.

| Splashtop® Streamer                               |                                                    |                                                                       |                                                                          |                       |  |  |  |  |
|---------------------------------------------------|----------------------------------------------------|-----------------------------------------------------------------------|--------------------------------------------------------------------------|-----------------------|--|--|--|--|
| STATUS                                            | SETTING                                            | SECURITY                                                              | NETWORK                                                                  | ABOUT                 |  |  |  |  |
| Sign in to you<br>from other net<br>computer on y | r Google acco<br>works in a sec<br>/our local netw | ount to easily find a<br>cure way. Without it<br>rork or with a fixed | nd connect to yo<br>, you can only fin<br>public <mark>IP address</mark> | ur computer<br>d this |  |  |  |  |
| Em                                                | ail                                                | example@gmail.co                                                      | m                                                                        | )                     |  |  |  |  |
| Password                                          |                                                    | Your Password                                                         |                                                                          |                       |  |  |  |  |
|                                                   |                                                    | Sign in                                                               | )                                                                        |                       |  |  |  |  |
|                                                   |                                                    | t2 Crosto ono                                                         |                                                                          |                       |  |  |  |  |

#### V Transformer-u:

Pojdite na **Settings (Nastavitve)** zgoraj desno in v **Internet discovery** (**Odkrivanje interneta**) vnesite svoj račun za Google. Vaša naprava bo samodejno zaznala vaš računalnik.

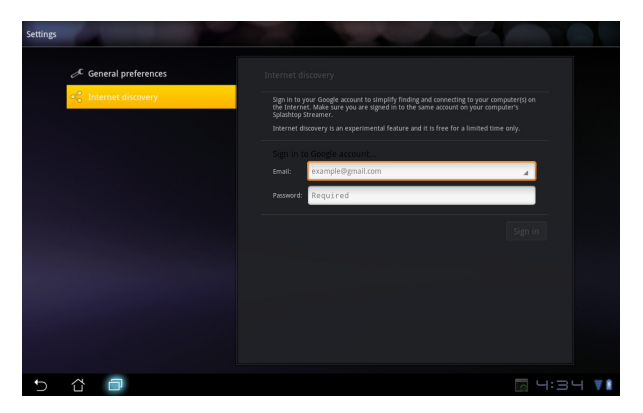

### @Vibe

Asus@vibe je celostna razvedrilna platforma, ki služi kot storitev z dodano vrednostjo za vse izdelke ASUS. S platformo asus@vibe lahko uporabniki dostopajo do in prenesejo vrsto razburljivih in simpatičnih digitalnih vsebin, kot so glasba, videoposnetki, igre, revije, e-knjige. Lahko tudi poslušate priljubljene radijske postaje in si ogledate pretočne TV-programe v živo, kjerkoli in kadarkoli.

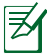

Vsebine, ki so na voljo, so odvisne od države izvora.

Prijavite se z računom ASUS Access in uživajte v večpredstavnostnih vsebinah, ki jih ponuja @Vibe.

- 1. Tapnite meni **Programi**in tapnite @**Vibe**.
- 2. Prijavite se s svojim računom.
- 3. Izberite Music (Glasba) ali Radio.

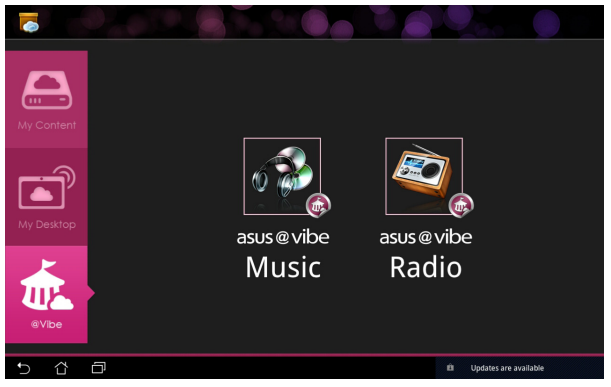

4. Izberite želeni album ali radijsko postajo.

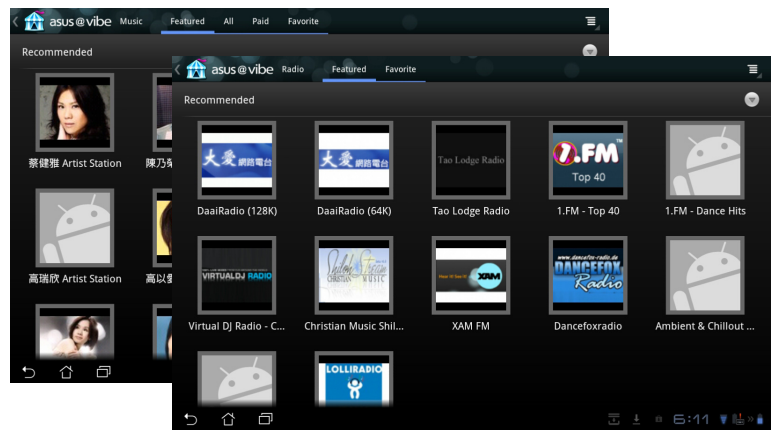

Priročnik za ASUS Transformer

### App Locker (Zaklep aplikacij)

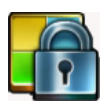

Z zaklepom aplikacij lahko vse svoje programi zaščitite z geslom, ki ga lahko kadarkoli spremenite.

### App Locker (Zaklep aplikacij)

uporabite tako, da:

- 1. V Programi tapnete App Locker (Zaklep aplikacij).
- Nastavite geslo in začnite uporabljati App Locker (Zaklep aplikacij).
- 3. Obkljukajte programi, ki jih želite zakleniti.
- V Nastavitve v zgornjem desnem kotu aktivirajte App Locker (Zaklep aplikacij).

| C. czaje              | 9<br>Tail<br>Partily | oei<br>/ Sur | Set the particular for the particular for the parti | assword<br>assword for Ap<br>of:<br>password: | pLocker. | Cancel |   |   |   | Baine -)- |
|-----------------------|----------------------|--------------|----------------------------------------------------------------------------------------------------|-----------------------------------------------|----------|--------|---|---|---|-----------|
| 1                     | 2                    | 3            | 4                                                                                                    | 5                                             | 6        | 7      |   | 8 | 9 | 0         |
| q                     | w                    | е            | r                                                                                                    | t                                             | у        | lı     |   | i | 0 | р         |
| ä                     |                      | ; (          | 1                                                                                                    | F i                                           | g        | h      | j | ŀ | ( | I         |
| * 🗘                   |                      | z 🛛 🤉        | ĸ                                                                                                    | c i                                           | v        | b      | n | n | n |           |
|                       | •                    | @#_          |                                                                                                    |                                               |          |        |   |   |   | Done      |
| <ul><li>✓ ử</li></ul> | Ð                    |              |                                                                                                    |                                               |          |        |   |   |   | 7:19 🚺    |

|   |            |               | All Applications      |
|---|------------|---------------|-----------------------|
|   | kindle     | Amazon Kindle | Activate App Locker 🗹 |
|   | 0          | App Backup    | Hide notification     |
|   |            | Brskalnik     | Change password       |
|   | <b>.</b>   | E-pošta       | About                 |
|   |            | File Manager  |                       |
|   | 0          | Fotoaparat    |                       |
|   | <b>5</b>   | Galerija      |                       |
|   | <b>W</b>   | Glasba        |                       |
|   |            | Glowball      |                       |
|   | ♥          | Gmail         |                       |
|   | <b>Q</b> + | Google+       |                       |
| 6 | a          |               |                       |

5. Ob zaklenjenih aplikacijah na začetnem zaslonu se bodo prikazali znaki za zaklep.

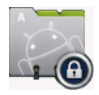

6. Ob vsakem dostopu do zaklenjenih aplikacij boste morali vnesti svoje geslo.

### App Backup (Varnostno kopiranje aplikacij)

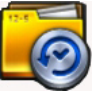

Z App Backup (Varnostno kopiranje aplikacij) lahko svoje programi in podatke iz aplikacij varnostno kopirate v lokalni pomnilnik, kopijo pa shranite v zunanji pomnilnik ter tako shranite varnostne kopije datotek. App Backup (Varnostno kopiranje datotek) lahko tudi obnovi nameščene programi in podatke iz aplikacij po posodobitvi naprave, tako da se ti ne izgubijo.

<sup>7</sup> App Backup (Varnostno kopiranje programov) ne more obnoviti programov, pri katerih je treba preveriti pristnost računa. Če naletite na težave, počistite podatke za Programi po naslednji poti: **Nastavitve**> **Programi** in se znova prijavite.

#### App Backup (Varnostno kopiranje aplikacij) uporabite tako, da:

- 1. V Programi tapnete App Backup (Varnostno kopiranje aplikacij).
- Seznam varnostnega kopiranja prikazuje nameščene programi v Transformer-u, prenesene z androidnega trga. Obkljukajte programi, ki jih želite varnostno kopirati, in tapnite **Backup (Varnostno kopiraj)** zgoraj desno.
- Po potrebi vstavite kartico Micro SD ali druge naprave za shranjevanje. Kliknite File Manager (Upravitelj datotek) v spodnjem desnem kotu pogovornega okna, da izberete lokacijo zunanjega pomnilnika, kamor želite kopirati datoteke programi za varnostno kopiranje.
- 4. Vtipkajte ime datoteke za novo varnostno kopijo datoteke, ki jo želite ustvariti, in izberite **V redu**.

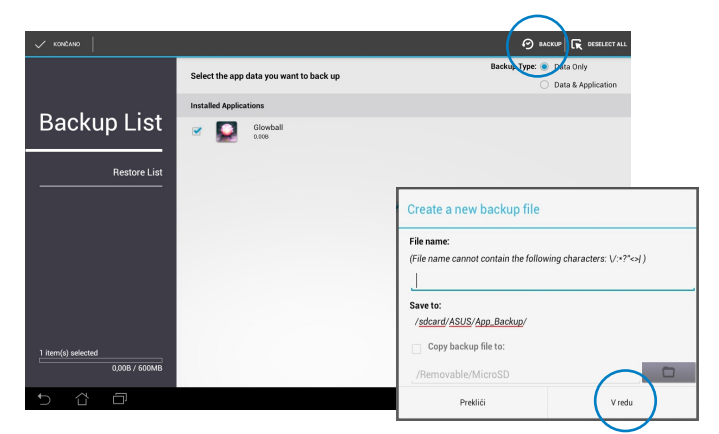

5. Varnostne kopije datotek se samodejno shranijo v mapo **App\_Backup** v notranjem pomnilniku in izbranem zunanjem pomnilniku.

#### App Restore (Obnovitev aplikacij) uporabite tako, da:

- 1. Obnovitveni seznam v trenutku prikaže datoteke programi, shranjene v varnostni kopiji.
- Tapnete varnostno kopijo datoteke, ki jo želite obnoviti, ali kliknete Prebrskaj spodaj desno za dostop do datotek v notranjem ali zunanjem pomnilniku.

|              |                                     | , <u> </u>           |
|--------------|-------------------------------------|----------------------|
|              | Select the backup file              |                      |
|              | Internal backup files               | $\bigcirc$           |
| Backup List  | appdata_2012_0215_T090144           | 15.02.20129.02       |
| Restore List | appdata_2012_0229_T075054           | 29.02.20127:51       |
|              | eppdata_2012_0302_T063643           | 2.03.20126:37        |
|              | appdata_2012_0302_T090402<br>3.43MB | 2.03.20129.04        |
|              | eppdata_2012_0312_T083408           | 12.03.20128:34       |
|              |                                     |                      |
|              |                                     |                      |
|              |                                     |                      |
|              |                                     |                      |
| 5 4 5        | 5hranjeva                           | nje posnetka zaslona |

3. Vnesite geslo za datoteko za dešifriranje varnostne kopije datotek in obnovitev vsebine v Transformer-u.

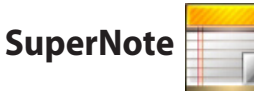

SuperNote je priročna aplikacija za pisanje in barvanje z Transformer-om. Lahko ustvarjate beležke, pošiljate neposredna sporočila, ustvarjate risbe, elektronske voščilnice z glasbenimi posnetki ali dnevnike z video posnetki in še veliko več.

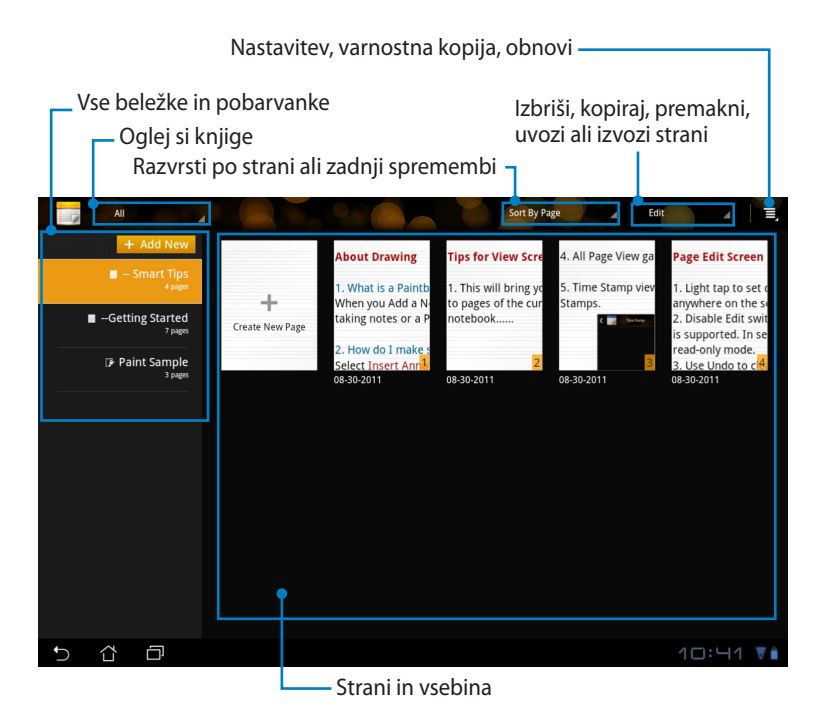

### Uporaba SuperNote

Če želite ustvariti novo beležko ali pobarvanko:

- Tapnite + Add New (+ Dodaj novo) na levem zaslonu glavne strani programi SuperNote.
- 2. Poimenujte datoteko in izberite **Notebook** (Beležka) ali Paintbook (Pobarvanka).
- Izberite velikost pisave in barvo ozadja strani, nato pa tapnite OK (V redu). V trenutku se prikaže stran za novo beležko.

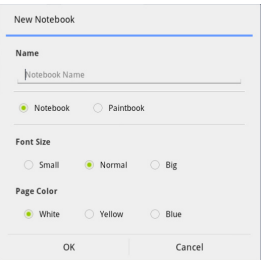

- 4. Za splošen pregled knjig in beležk tapnite pot za vrnitev zgoraj desno.
- 5. Zgoraj desno tapnite **Share (Skupna raba)** za skupno rabo prek e-pošte, spletne shrambe, družabnih omrežij ali spletnih galerij.

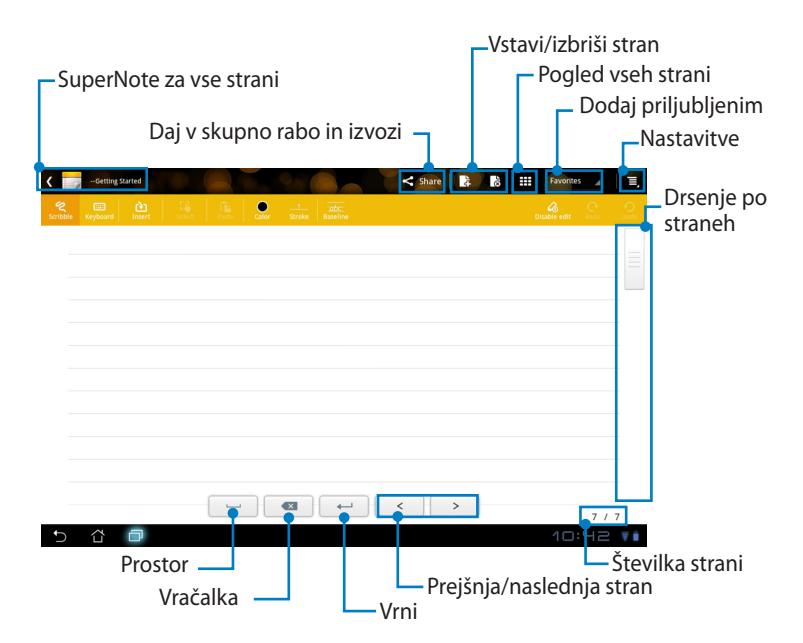

### Uporaba beležke SuperNote

Beležka SuperNote omogoča neprekinjeno pisanje po Transformer-u ne glede na postavitev črt na strani. Aplikacija bo samodejno prilagodila rokopis, tako da se bo ta prilegal med črte na strani.

- 1. Izberite način Scribble (Piši) ali Keyboard (Tipkovnica) za vnos beležk.
- 2. V načinu Scribble (Piši) izberite Color (Barva) in debelina Stroke (Poteze) za nastavitev potez po meri.
- Tapnite za postavitev točke za besedilno kazalko, nato pa začnite pisati po tabličnem računalniku. Rokopis se bo samodejno prilagodil črtam na strani.

| C martine            Composition         Composition         down         1           Sector         martine         Composition         martine         martine | B III Favorites |                   |                   |               |
|----------------------------------------------------------------------------------------------------|-----------------|-------------------|-------------------|---------------|
| ASUS                                                                                                    | Second Type     |                   | share <b>B</b> II | Favorites 🖌 📜 |
|                                                                                                    | ASUS            | <br>20C<br>Boothe |                   |               |
|                                                                                                    |                 |                   |                   |               |
|                                                                                                    | 5 4 0           |                   | >                 | 5/5           |

4. Po potrebi tapnite funkcijo Baseline (Osnovna črta) za vodeno pisanje.

| <                 | Тро           |          | 0             | Share 🔒 | 18 111 | Favorites   | 4        |   |
|-------------------|---------------|----------|---------------|---------|--------|-------------|----------|---|
| Scribble Keyboard | Broard Select | <u>.</u> | Silve Spelive |         |        | pushie edit | C. C.    | 2 |
|                   |               |          | $\bigcirc$    |         |        |             |          |   |
|                   |               |          |               |         |        |             |          |   |
|                   |               |          |               |         |        |             |          |   |
|                   |               |          |               |         |        |             |          |   |
|                   | ~ 1           | 2        | Δ             |         |        |             |          |   |
|                   |               | $\sim$   | (/            | 1       |        |             |          |   |
|                   | X             | $0, \nu$ | eer           | Ŋ       |        |             |          |   |
|                   |               |          |               | 1       |        |             |          |   |
|                   |               |          | V             |         |        |             |          |   |
|                   |               |          |               | < >     | )      |             | 5/5      |   |
| 5 û               | Ð             |          |               |         | 5      | 11:19       | <b>V</b> | Ê |

 Tapnite Insert (Vstavi) za dodajanje opomb, časovnih žigov, vstavljanje fotografij, risb iz pobarvanke, slik iz galerije, glasovnih, video ali drugih besedilnih in slikovnih datotek.

| <ul> <li>Smart Tips</li> </ul> |   |               | Share       | Favorites | 4 E,      |                  |
|--------------------------------|---|---------------|-------------|-----------|-----------|------------------|
|                                |   |               |             |           |           |                  |
|                                | < | - Smart Tux   |             |           | < Share 2 | Favorites        |
|                                | 2 |               | E E CAR     | 2 Info    |           |                  |
|                                |   | Lovely Lovely | 0-          |           |           |                  |
|                                |   | °, ,          | × .         |           |           |                  |
|                                |   |               | 23:25 10-23 | 1-2011    |           |                  |
|                                |   |               |             |           |           |                  |
|                                |   |               |             |           |           |                  |
|                                |   |               |             |           |           |                  |
|                                |   |               |             |           |           |                  |
| 5 6 0                          |   |               |             |           |           |                  |
|                                |   |               |             |           | < >       | 5 / 5            |
|                                | Ð | 3 Ø           |             |           |           | 🗟 🗄 11:25 🛛 🖶 »i |

- 6. V beležko vstavite novo stran ali pa zavrzite neželene strani.
- Tapnite Disable Edit (Onemogoči urejanje), da omogočite način Samo branje za ogled in listanje po straneh beležke in izogib vstavljanju nepotrebnih oznak na straneh.
- 8. Tapnite **Undo (Razveljavi)** za izbris sprememb. Tapnite **Redo (Uveljavi)** za ohranitev sprememb.
- 9. SuperNote samodejno shrani in razvrsti datoteke po datumu v /sdcard/ supernote.

|                                                          | Vstavi/izbriši stran |
|----------------------------------------------------------|----------------------|
|                                                          | – Onemogoči urejanje |
|                                                          | Uveljavi/razveljavi  |
| - SmartTigs                                              |                      |
| Softble Kaboos Insert Setter Anna Carlo Social Assertion | Disable ens. Unda    |
| Zouly Lovely                                             |                      |
| 23:25 10-23-2011                                         |                      |
|                                                          |                      |
|                                                          |                      |
|                                                          |                      |
|                                                          |                      |
|                                                          |                      |
|                                                          | > 5 / 5              |
|                                                          | 🔄 🖫 11:25 🔻 💺 🔹      |

### Uporaba pobarvanke SuperNote

Pobarvanka SuperNote omogoča takojšen vmesnik, ki uporabnikom omogoča risanje in shranjevanje v elektronsko datoteko. Pobarvanka je po strukturi podobna Beležki, le da vključuje dodatne barvne možnosti in izbiro čopičev, s katerimi uporabniki lahko prosto rišejo po platnu.

- 1. Izberite **Brush (Čopič)**, **Stroke (Poteza)** in **Color (Barva)** za prilagoditev potez po meri.
- 2. Tapnite Tools (Orodja) za skupen prikaz palete barv in čopičev.

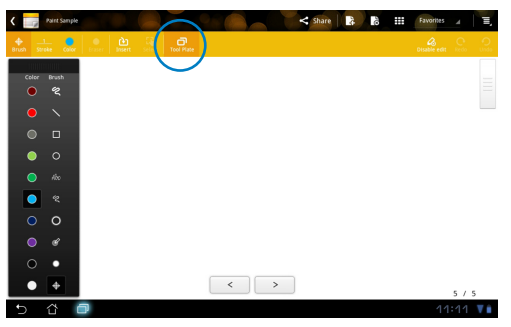

- 3. Ko vnesete prvo potezo ali tapnete možnost **Select (Izberi)**, platno preklopi v način za urejanje (Edit).
- Če tapnete možnost Select (Izberi), lahko izbrano področje premaknete, povečate/pomanjšate, obrnete ali ga urejate. Okoli področja se bo pojavilo rdeče pikčasto polje.
- 5. Tapnite Done (Končano) za vrnitev v način pobarvanke.

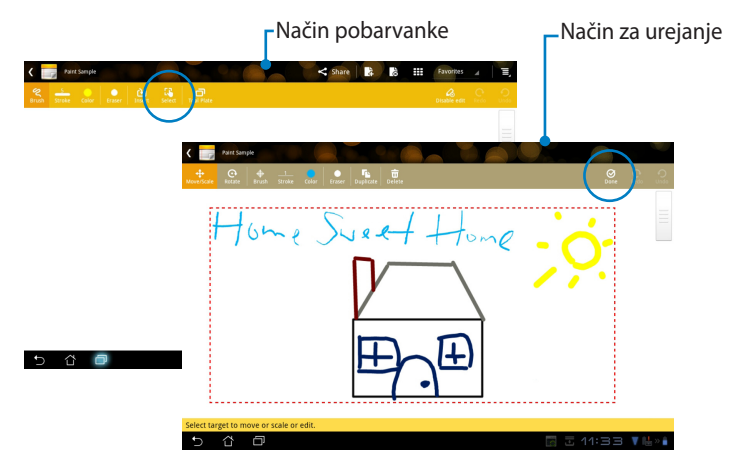

## ASUS Pad PC Suite (za PC)

ASUS Pad PC Suite je sestavljen iz My Desktop PC Server (PC-strežnik za Moje namizje), ASUS Webstorage (Spletna shramba ASUS) in ASUS Sync (Sinhronizacija ASUS). Je paketno orodje za PC, ki vam olajša delo z Transformer-om

### MyDesktop PC Server (PC-strežnik za Moje namizje)

Je orodje za oddaljeno namizje, ki deluje skupaj z MyDesktop (Moje namizje) na Transformer-u. Za podrobnosti glejte prejšnje poglavje.

### ASUS Webstorage (Spletna shramba ASUS)

Je spletna shramba za shranjevanje in dostop do podatkov, kadarkoli in kjerkoli želite.

Po namestitvi ASUS Pad PC Suite na PC, se v oknu **Computer (Računalnik)** prikaže **ASUS Webstorage drive (Pogon spletne shrambe ASUS)**. Dvokliknite pogon za prijavo.

Ø

Preden dostopate do ASUS Webstorage Drive (Pogon spletne shrambe ASUS) se prepričajte, da ste povezani z internetom.

|                                                                                                    |                                                                                                    |                        |                    | ×     |
|----------------------------------------------------------------------------------------------------|----------------------------------------------------------------------------------------------------|------------------------|--------------------|-------|
| Compute                                                                                                    | er <b>&gt;</b>                                                                                                    |                        | Search Computer    | ٩     |
| Organize 👻 System pr                                                                                                    | roperties Uninstall or change a program                                                                                                    | Map network drive      | Open Control Panel | <br>0 |
| ★ Favorites     E Desktop     Downloads     Desktop     Downloads     Recent Places     Documents     Music     Pictures     Pictures     Videos     Computer     G (C)     Data (D)     Renovable Disk (E)     Network | Hard Disk Drives (2)     Sc(2)     Sys GB free of 125 GB     Devices with Removable Storage (     Removable Disk (E)     471.MB free of 477 MB     Other (1)     System Falder | Dets (D)<br>147 GB fre | e of 148 GB        |       |
| DOC-PC Works<br>Proc                                                                                                    | group: WORKGROUP Memory: 3.00<br>cessor: Intel(R) Core(TM) i3-23                                                                                                    | GB                     |                    |       |
## ASUS Sync (Sinhronizacija ASUS)

ASUS Sync (Sinhronizacija ASUS) pomaga pri sinhronizaciji **Contacts** (Stikov) in Calendar (Koledarja) v programu Outlook na PC-ju s tistimi na Transformer-u.

Sinhronizacija Transformer-a s PC-jem

- 1. Povežite Transformer s PC-jem, kamor ste namestili ASUS Pad PC Suite.
- 2. Izberite ASUS Sync (Sinhronizacija ASUS) v spodnjem desnem kotu za vzpostavitev povezave med Transformer-om in PC-jem.
- 3. Na PC-ju zaženite ASUS Sync (Sinhronizacija ASUS).

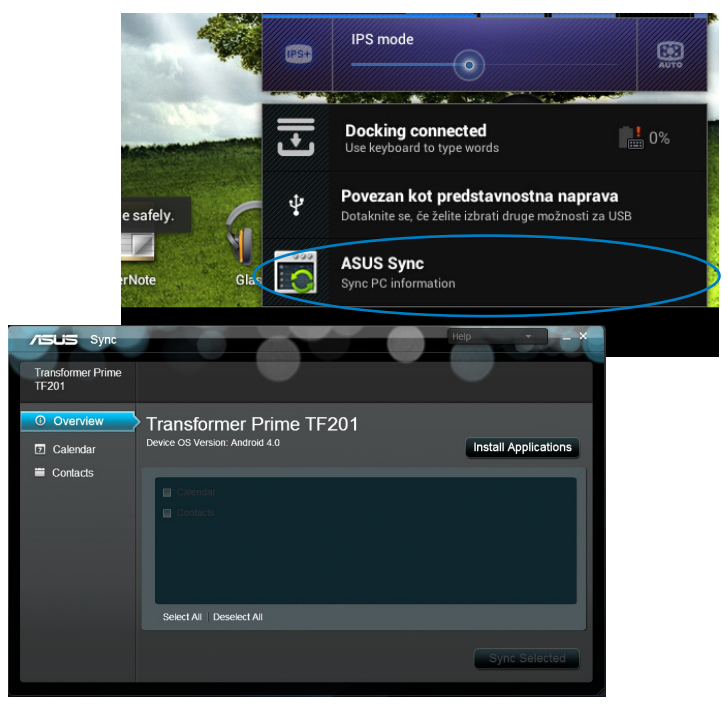

Če : ASI

Če želite sinhronizirati Calendar (Koledar), ASUS Sync (Sinhronizacija ASUS) podpira Outlook (2003 ali novejši) in Windows Vista Calendar (Koledar v Windows Vista); če želite sinhronizirati Contacts (Stiki), ASUS Sync (Sinhronizacija ASUS) podpira Outlook (2003 ali novejši), Outlook Express in Windows Vista Contacts (Stiki v Windows Vista).

- Kliknite element, ki ga želite sinhronizirati in kliknite Sync Selected (Sinhroniziraj izbrano), ali pa kliknite Select All (Izberi vse) za sinhronizacijo obeh elementov.
- 5. Kliknite **Calendar (Koledar)** ali **Contacts (Stiki)** na levi strani za podrobne informacije.

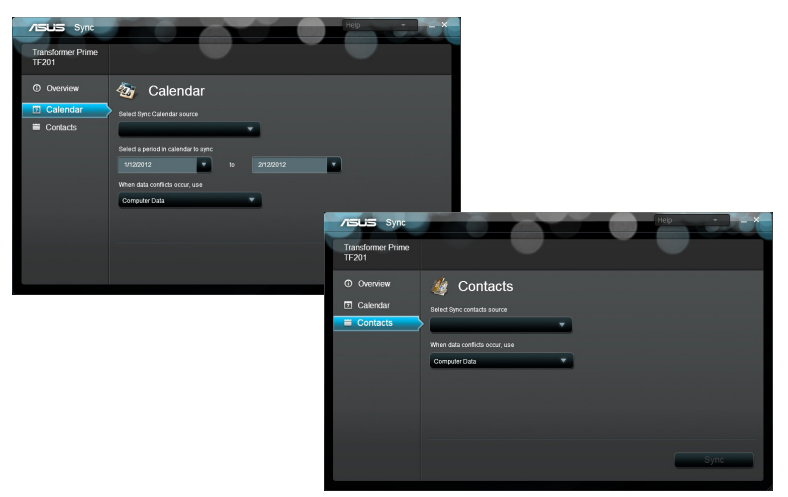

# Deklaracije in varnostne izjave

## Izjava komisije za zvezne komunikacije

Ta naprava izpolnjuje pravila FCC, točka. 15. Delovanje je podrejeno dvema pogojema: (1) Ta naprava ne povzroča škodljivih motenj. (2) Ta naprava mora sprejeti vsako sprejeto motnjo, vključno z motnjo, ki lahko povzroči neželeno delovanje.

Ta naprava je bila testirana in izpolnjuje omejitve za digitalne naprave razreda B, v skladu s predpisi točke 15. pravilnika komisije za zvezne komunikacije (FCC). Te omejitve so določene za zagotovitev sprejemljive zaščite pred škodljivimi motnjami v stanovanjskih namestitvah. Ta oprema povzroča, uporablja in oddaja radijsko frekvenco in če ni pravilno nameščena in uporabljena v skladu z navodili, lahko povzroči škodljive motnje na radijskih sprejemnikih. Kljub temu ni garancije, da na določenih namestitvah ne bo prišlo do motenj. Če ta oprema povzroča škodljive motnje na radijskih ali televizijskih sprejemnikih, kar se da preveriti z vklopom in izklopom sprejemnikov, lahko uporabnik motenje popravi z enim ali več od navedenih ukrepov:

- Obrnite ali prestavite sprejemno anteno.
- Povečajte razdaljo med aparati in sprejemnikom.
- Priklopite aparat na vtičnico, ki ni ista na katero je priklopljen sprejemnik.
- Za pomoč se obrnite na izkušenega radijskega /TV tehnika.

Spremembe ali predelave, ki jih stranka, ki je odgovorna za skladnost, izrecno ne odobri, lahko uporabniku izničijo dovoljenje za uporabo te opreme.

Antene za ta oddajnik ne namestite skupaj ali v povezavi z drugimi antenami ali oddajniki.

## Informacija o izpostavljenosti RF (SAR)

Naprava izpolnjuje vladne zahteve glede izpostavljenosti in radijskih valov. Ta naprava je zasnovana in izdelana tako, da ne presega meje emisij glede izpostavljenosti in radiofrekvenčne (RF) energije, kot jo določa Federal Communications Commision (Zvezna komisija za komunikacije, FCC) vlade ZDA.

Merska enota standarda izpostavljenosti je Specific Absorption Rate (Specifična stopnja absorpcije) ali SAR. Meja SAR, ki jo določa FCC, je 1,6 W/kg. Testi za SAR se izvajajo ob uporabi standardnih položajev delovanja, ki jih je sprejela FCC, pri oddajanju EUT z določeno ravnjo moči na različnih kanalih.

Najvišja vrednost SAR za napravo, ki je bila sporočena FCC, je 0.387 W/kg, ko je bila naprava postavljena tik ob telo.

FCC je za to napravo izdala avtorizacijo opreme z vsemi poročanimi ravnmi SAR, za katere je bilo ocenjeno, da so v skladu s smernicami FCC glede izpostavljenost RF. Podatke SAR za to napravo ima FCC in jih lahko najdete v razdelku Display Grant (Pokaži dovoljenje) na strani <u>www.fcc.gov/oet/ea/fccid</u>, če iščete po ID FCC: MSQTF201.

Ta naprava je skladna s SAR za splošno prebivalstvo/nenadzorovane meje izpostavljenosti v ANSI/ITransformer C95.1-1999, in je bila preskušena v skladu z merilnimi metodami in postopki, določenimi v OET bilten 65, priloga C.

## Predpisi IC

Naprava je skladna s standardi RSS, izvzetimi iz licence Industry Canada (IC). Delovanje je pogojeno z dvema sledečima pogojema: (1) ta naprava ne povzroča motenj, in (2) ta naprava mora sprejemati vsakršne motnje, vključno s takšnimi, ki bi lahko povzročile neželeno delovanje.

Digitalni aparat razreda B je v skladu s standardom Canadian ICES-003.

Cet appareil numérique de la classe B est conforme a la norme NMB-003 du Canada.

Ta radiokomunikacijska naprava kategorije II je skladna s standardom RSS-310 Industry Canada.

Ce dispositif de radiocommunication de catégorie II respecte la norme CNR-310 d'Industrie Canada.

## Izjava o izpostavljenosti sevanju IC

Ta EUT je skladen s SAR za splošno prebivalstvo/nenadzorovane meje izpostavljenosti v IC RSS-102, in je bila preskušena v skladu z merilnimi metodami in postopki, določenimi v ITransformer 1528. To opremo je treba namestiti in jo uporabljati na minimalni razdalji 0 cm med napravo, ki seva, in vašim telesom.

Naprave in anten(e) ne namestite skupaj ali v povezavi z drugimi antenami ali oddajniki.

Funkcija izbire kode države je onemogočena pri izdelkih, ki se tržijo v ZDA/ Kanadi.

Pri izdelkih, ki so na voljo v ZDA/Kanadi, lahko uporabljate le kanale 1~11. Izbira drugih kanalov ni mogoča.

### Označitev CE opozorila CE CE označevanje naprav brez brezžičnega LAN-a/Programi Bluetooth

Dobavljena različica te naprave je skladna z zahtevami direktiv EGS 2004/108/ ES "elektromagnetna združljivost" in 2006/95/ES "direktiva o nizkih napetostih".

# $(\in \mathbb{O})$

### CE označevanje naprav z brezžičnim LAN-om/aplikacijo Bluetooth

Ta oprema je skladna z zahtevami Direktivo 1999/5/ES Evropskega parlamenta in Komisije z dne 9. marca 1999, ki ureja radijsko in telekomunikacijsko opremo ter vzajemno priznavanje skladnosti.

## Zahteve za varno napajanje

Proizvodi z električnim napajanje do 6A in s težo nad 3 kg morajo biti uporabljati odobrene električne kable, ki so večji ali enaki kot: H05VV-F, 3G, 0,75 mm<sup>2</sup> or H05VV-F, 2G, 0,75mm<sup>2</sup>.

# **Recikliranje/vračilo ASUS**

ASUS-ovi programi recikliranja in vračanja izhajajo iz naše predanosti najvišjim standardom za zaščito okolja. Verjamemo v rešitve za naše stranke, s čimer bodo lahko odgovorno reciklirale naše izdelke, baterije in druge sestavne dele ter pakirni material. Za podrobnejše informacije o recikliranju v različnih regijah glejte http://csr.asus.com/english/Takeback.htm.

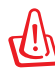

#### Obstaja nevarnost eksplozije, če baterijo zamenjate z neustreznim tipom baterije. Iztrošene baterije zavrzite v skladu z navodili.

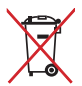

Ne zavrzite baterije med komunalne odpadke. Simbol prekrižanega smetnjaka ponazarja, da se baterij ne sme odlagati skupaj s 🛋 komunalnimi odpadki.

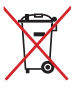

NE mečite Transformer na javno smetišče. Ta izdelek je bil zasnovan tako, da omogoča ponovno uporabo delov in recikliranje. Simbol prekrižanega smetnjaka nakazuje, da se izdelek (električna, elektronska oprema in baterije, ki vsebujejo živo srebro ) ne sme odlagati na javno smetišče. Preverite lokalne predpise, ki določajo odstranitev elektronskih izdelkov.

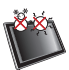

VARNA TEMP: Transformer uporabljajte v okoljih s temperaturo med 0° C (32°F) in 35°C (95°F)

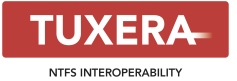

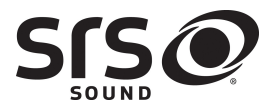

AccuWeather.com®

Podjetje Tuxera software omogoča podporo zapisa NTFS.

SRS SOUND je blagovna znamka podjetja SRS Labs, Inc. Tehnologija SRS SOUND je vgrajena z licenco SRS Labs, Inc.

Vremenske informacije omogoča AccuWeather. com<sup>®</sup>.

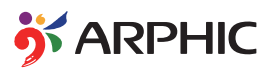

Pisavo iFont, ki je uporabljena v tem izdelku, je razvilo podjetje Arphic.

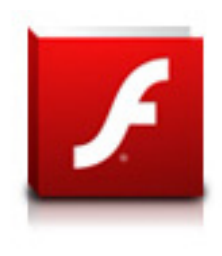

Podpora Adobe® Flash® Player+

+Flash Player 10.2 je na voljo za prenos v trgovini Android Market. To je proizvodna (GA oz. splošna razpoložljivost) izdaja za naprave Android 2.2 (Froyo) in 2.3 (Gingerbread) ter začetna beta izdaja za tablične računalnike Android 3.x (Honeycomb), ki imajo najmanj sistemsko posodobitev Google 3.0.1.

Za več podrobnosti obiščite http://blogs.adobe.com/flashplayer/.

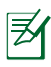

Prenesite najnovejšo različico predvajalnika Adobe Flash Player, različica 11.1.112.60, za naprave ICS.

# Informacije o avtorskih pravicah

Nobeno od teh navodil, vključno s proizvodi in programi, ki so tu opisani, ne sme biti kopirano, preneseno, prepisano, shranjeno v nadomestnih sistemih ali prevedeno v katerikoli jezik, v kakršnikoli obliki ali z drugimi sredstvi, razen dokumentacije shranjene s strani kupca v namene izdelave varnostne kopije, brez posebnega pisnega dovoljenja ASUSTek COMPTER INC. ("ASUS").

Logotipa ASUS in Transformer sta blagovni znamki podjetja ASUSTek Computer Inc. Informacije v tem dokumentu se lahko spremenijo brez predhodnega obvestila.

Copyright © 2012 ASUSTeK COMPUTER INC. Vse pravice pridržane.

## Omejitev odgovornosti

Zaradi napake s strani ASUS-a ali koga drugega, se pojavi priložnosti pri kateri ste upravičeni do povrnitve škode s strani ASUS-a. V takem primeru, ne glede na to, da ste upravičeni do povrnitve škode s strani ASUS-a, je ASUS odgovoren le za poškodbe na telesu (vključno s smrtjo) in poškodbe na premoženju in na osebnem premoženju, ali kakšne druge dejanske ali neposredne poškodbe, ki so rezultat izogibanja ali neuspešne izvedbe pravnih dolžnosti v okviru garancije, v vrednosti zapisane pogodbene cene vsakega izdelka.

ASUS nosi odgovornost samo za nadomestitev vaše škode, poškodb ali zahtevka v pogodbi, postopka ali prekrška v okviru garancije.

Ta omejitev se nanaša tudi na dobavitelje in prodajalce ASUS-a. To je maksimalna kolektivna odgovornost ASUSA, njihovih dobaviteljev in prodajalcev.

ASUS NI POD NOBENIM POGOJEM ODGOVOREN ZA SLEDEČE: (1) ZAHTEVEK TRETJE OSEBE ZA POŠKODBE PROTI VAM; (2) IZGUBA ALI POŠKODBA NA VAŠIH ZAPISIH ALI PODATKIH; ALI (3) POSEBNA, NENAMERNA ALI NEPOSREDNA ŠKODA, ALI KAKRŠNAKOLI POSLEDIČNA POSLOVNA ŠKODA (VKLJUČNO Z IZGUBLJENIM DOBIČKOM ALI PRIHRANKI), TUDI ČE JE ASUSU, NJEGOVI DOBAVITELJI ALI NJIHOV PRODAJALEC O TEJ MOŽNOSTI OBVEŠČEN.

| Proizvajalec            | ASUSTek COMPUTER INC.                                |
|-------------------------|------------------------------------------------------|
| Naslov, mesto           | No. 150, LI-TE RD., PEITOU, TAIPEI 112, TAIWAN R.O.C |
| Država                  | TAIWAN                                               |
| Pooblaščeni predstavnik | ASUS COMPUTER GmbH                                   |
| v Evropi                |                                                      |
| Naslov, mesto           | HARKORT STR. 21-23, 40880 RATINGEN                   |
| Država                  | GERMANY                                              |